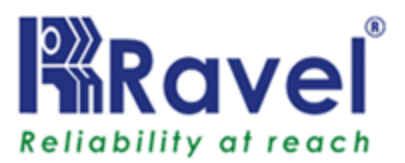

RE-2554 RE-2558

راهنمای کاربردی نصب و راه اندازی سیستم

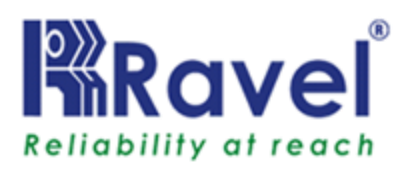

# محدودیت ها ی سیست اعلام حریق

سیستم اعلام حریق اتوماتیک بطور معمول متشکل از کنترل پنل ، دتکتور های دود ، حرارت ، شستی و آژیر است که با قابلیت هشداردهی از راه دور به سرعت به اعلام حریق و پیشگیری از توسعه آن در محیط می پردازد . به توصیه سازنده در این سیستم ها بایستی جانمایی کلیه دتکتورهای دود ، حرارت و یا ترکیبی بر اساس استانداردهای انجمن ملی حفاظت از استانداردهای حریق (NFPA 72) انجام گیرد . دستورالعمل های مربوطه در ادامه دفترچه راهنما ارائه خواهد شد . های دولتی ایالات متحده) حاکی از خطای 35 درصدی دتکتورهای دود هنگام بروز حریق می باشد و این بدان معناست که علیرغم طراحی چنین سیستم های دولتی ایالات متحده) حاکی از خطای 35 درصدی دتکتورهای دود هنگام بروز حریق می باشد و این بدان معناست که علیرغم طراحی چنین سیستم مایی برای جلوگیری از بروزحریق ، تضمین ویژه ای برای پیشگیری 100 بروز اختلال در سیستم منجر به عدم هشدار درست و به موقع آن شوند .برخی از این عوامل به شرح ذیل می باشد:

- دتکتورهای دود ممکن است قادر به تشخیص دود در فضاهایی مانند دودکش ها، داخل یا پشت دیوارها، درون سقف و یا پشت درهای بسته و همچنین دود ناشی از حریق رخ داده در طبقه ی دیگری از ساختمان نباشند . بعنوان مثال دتکتور دود طبقه دوم ممکن است نتواند حریق طبقه اول یا زیرزمین را حس کند.

د لایلی اعم از :

- وجود مانع مانند: درهای بسته یا نیمه بسته، دیوارها و دودکش
   ها و مهار جریان هوا توسط آنها
- سرد شدن ذرات معلق و دود و عدم رسیدن آنها به محل قرار گیری
   دتکتورها
  - دور شدن ذرات معلق و دود توسط جريان هوا از دتكتورها و..
- ممکن است ذرات دود قبل از اینکه به دتکتور ها برسند توسط هوا کشیده شده وبرگردند.

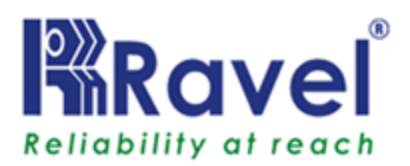

ممکن است مقدار "دود" برای تشخیص توسط دتکتورها و بالطبع آن به صدا در آوردن آژیرهای اعلام حریق کافی نباشد . دتکتورهای دود برای هشدار دهی در سطوح مختلفی از حجم دود طراحی شده اند .همچنین اگر دود تولید شده توسط حریق پیش رونده و در حال توسعه در محدوده پوشش د هی دتکتور نباشد ، دتکتور قادر به تشخیص و هشداردهی نمی باشد . دتکتورهای دود حتی زمانی که به درستی کار میکنند نیز دارای محدودیت هایی هستند . اتاق هایی که دتکتورهای فوتو الکتریک دارندآتش های دود زا را بهتر از شعله های آتش با دود کم ، تشخیص می دهد . عملکرد دتکتورهای یونیزاسیون دقیقا بر عکس آن است . از آنجا که حریق به روش های مختلف توسعه یافته و رشد غیر قابل پیش بینی دارد، هیچ گاه نمیتوان گفت کدام یک از انواع دتکتورها بهترین است و در زمان بروز حادثه هشدار دهی مناسب را خواهد داشت . از دتکتورهای دود در هنگام وقوع حریق هایی که در نتیجه اقدامات خرابكارانه جهت بروز حريق بصورت عمدى ، بازى كودكان با عوامل ایجاد کننده حریق (به خصوص در اتاق خواب)، سیگار کشیدن در تختخواب، و انفجار های خرابکارانه (ناشی از نشت گاز، ذخیره سازی و نگهداری نادرست از مواد قابل اشتعال، و ...) روی میدهند نبایستی انـتظار هشداردهی داشت . در حالی که ممکنّ است هزینه یک سیستم اعلام حریق پایین تر از بیمه حریق باشد ، اما هرگز جایگزین بیمه آتش سوزی نیست !

دتکتورهای حرارت فقط زمانیکه دمای محیط بصورت تدریجی به سطح از پیش تعریف شده برسد(دتکتور های حرارتی ثابت ) و یا به یکباره از آن دما بالاتر رود( دتکتور های حرارتی افزایشی ) قادر به هشداردهی خواهند بود. ممکن است به مرور زمان حساسیت 🛛 دتکتورهای حرارتی افزایشی ، کاهش یابد. به همین دلیل، حداقل سالی یک بار بایستی دتکتورها توسط متخصص واجد شرایط تست شود. دتکتورهای حرارتی برای محافظت از اموال طراحی شده اند نه از زندگی. **نکته مهم!** دتکتورهای دود به همراه سایر دتکتورها و شستی و آژیر های اعلام حریق همگی بایستی بر اساس یک سیم کشی مشخص در زون مناسب خود قرار گیرند . در صورتی که جانمایی تجهیزات در زون به درستی صورت نگیرد عملکرد سیستم اعلام حریق با مشکل مواجه خواهد شد . صدای ناشی از هشدار دهنده های سمعی مانند زنگ ها و آژیرها درصورتیکه پشت در بسته و یا نیمه باز قرارداشته باشند و یا در طبقه دیگری از یک ساختمان باشند ، شنیده نخواهد شد. همچنین تشخیص صدای هشداردهنده ها برای افراد ناتوان یا الکلی و معتاد به سادگی نخواهد بود .

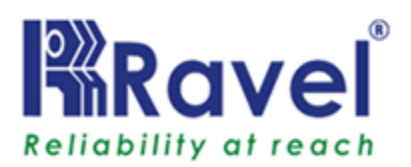

لطفا توجه كنيد :

- آژیر فلاشر تحت شرایط خاص ممکن است منجر به تشنج در افراد مبتلا به بیماری هایی مانند صرع شود .
- مطالعات نشان میدهد برخی افراد حتی در زمان مواجهه با حریق وشنیدن صدای آلارم هشداردهنده ها قادر به بروز واکنش یا عکس العمل مناسب نیستند لذا در زمان نصب در هر محیط بایستی به کاربران آموزش های لازم داده شود .
- در برخی موارد ، ممکن است صدای آژیر / زنگ اعلام حریق باعث از دست دادن شنوایی به صورت موقت یا دائمی شود.

سیستم اعلام حریق با برق شهر کار میکند .لذا در صورت افت ولتاژ ACیا قطع برق تا اتصال مجدد، باطری به عنوان جایگزین تامین انرژی را انجام خواهد داد. البته به شرط اینکه به درستی و بر اساس محاسبات منظم استفاده شده باشد.

لزوما تجهیزات استفاده شده در سیستم متعارف نباید از مارک یا مدل خود کنترل پنل باشند برای کاربری کافی ست پروتکل آنها را پوشش دهد. شایع ترین علت خرابی سیستم های اعلام حریق تعمیر و نگهداری نامناسب است. به منظور نگهداشتن سیستم اعلام حریق در بهترین وضعیت کارایی خود ، نیاز به سرویس و نگهداری مناسب هر محصول تحت استانداردهای UL و NFPAمی باشد . از حداقل الزامات NFPA 72 باید پیروی شود. بطور نسبی محیط های پرگرد و غبار، خاک و یا سرعت زیاد جریان هوا بالا به ندمات سرویس و نگهداری بیشتری نیاز دارند.قرارداد خدمات پشتیبانی باید توسط نماینده محلی کارخانه (برند) تنظیم شود . سرویس نگهداری باید ماهیانه یا بر اساس کدها (ضوابط) توسط تکنسین مربوطه صورت گرفته و سوابق کافی نوشته شده از تمام جلسات بازرسی باید نگه داری

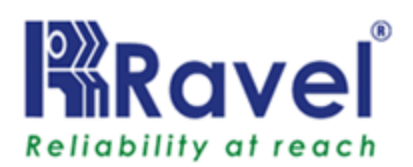

برای نصاب سیستم، آشنایی با استانداردهای (AHJ) و استانداردهای تدوین شده توسط سازمانهای ذیل ضروری ست :

- استاندادهای آزمایشگاهی مدون
  - استاندارد NFPA

استانداردهای NFPA

کنترل پنل RAVEL منطبق با استانداردهای ذیل است که از سری استاندارهای NFPA می باشد :

دستورالعمل های NFPA 72 برای سیستم اعلام حریق متعارف

دستورالعمل UL38 : فعال سازی دستی سیگنال باکس ها دستورالعمل UL217:دتکتورهای دودبه تنهایی ویا در چند ناحیه دستورالعمل UL228: اهرم های پشت در ، دستگیره در ها ، در سیستم های اعلام حریق دستورالعمل UL268: دتکتورهای دود سیستم های اعلام حریق دستورالعمل UL268 : دتکتورهای دود با کاربری در داکت دستورالعمل UL264 : دتکتورهای دود با کاربری در داکت دستورالعمل UL264 : میر های آبی مدرج برای سیستم های اعلام حریق دستورالعمل UL464 : میزومات صوتی سیستم های اعلام حریق دستورالعمل UL464 : دتکتورهای حرارت سیستم های اعلام حریق دستورالعمل UL464 : دتکتورهای حرارت سیستم های اعلام حریق دستورالعمل UL464 : دتکتورهای حرارت سیستم های اعلام حریق دستورالعمل UL464 : دتکتورهای حرارت سیستم های اعلام حریق دستورالعمل UL464 : منبع تغذیه و باطری مناسب سیستم های اعلام حریق دستورالعمل UL464 : منداردهنده های بصری اعلام حریق

دستورالعمل UL 1971 : هشداردهنده ها برای ناشنوایان

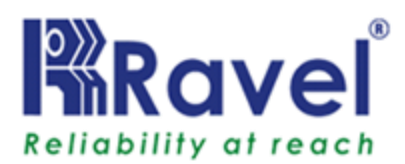

## فهرست مطالب

فصل 1: معرفی 1.1:طراحی و برنامه ریزی سیستم 1.2:کلیات 1.3:روش کار سیستم 1.4:مسئولیت کاربر 1.5:آزمایش های متداول

## فصل 2: توضيحاتی در مورد محصول

2.1:ویژگی های محصول 2.2:مشخصات 2.3:کنترل ونشانگر ها 2.3.2:نشانگر ها 2.3.2:نشانگر های LED 2.3.2:نشانگر های LCD 2.3.2:2:بازر داخلی 2.4:ساختار مکانیکی 2.5:آرایش داخلی

## فصل 3: نصب و راه اندازی 3.1: احتياط در نصب 3.2:جزییات نصب و راه اندازی 3.3:سیم کشی کنترل ینل 3.4:مدار دستگاههای ورودی 3.5:مدارهای خروجی 3.5.1:آژیر ها 3.5.2:خروجى 24V (300m A) 3.6:مدارهای رله خروجی استاندارد فصل 4: دستورالعمل برنامه ريزى 4.1:نمودار كليد MENU 4.2:برنامه ریزی SET ZONE MODE: 4.2.1 SUPPRESSED FAULT EVENTS: 4.2.2 SUPPRESSED SUPERVISORY EVENTS: 4.2.3 ZONE WIRING: 4.2.4 SUPERVISORY MODE: 4.2.5 WALK TEST: 4.2.6 AUTO SILENCE: 4.2.7

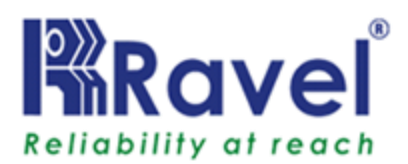

SILENCE INHIBIT: 4.2.8 AC LOSS DELAY: 4.2.9 **TROUBLE REMINDER: 4.2.10** NAC1 OUTPUT: 4.2.11 NAC2 OUTPUT: 4.2.12 24V OUT PUT: 4.2.13 CHANGE USER PASSWORD: 4.2.14 CHANGE ADMIN PASSWORD: 4.2.15 ABOUT: 4.2.16 فصل 5: دستور کار 5.1:کارایی کلیدها 5.2:نـشانـگر ها 5.3:عملىات 5.3.1:حالت مانیتورینگ عادی 5.3.2:وضعيت آلارم آتش 5.3.3:نطارت 5.3.4:خطا 5.3.5:غير فعال كردن /W.T 5.3.6:تاييد آلارم

# فصل 6: خدمات 6.1:نصب و راه اندازی / تعویض PCB 6.2:تست لامپ 6.3:تست راه رفتن 6.4: سیستم برق 6.5:عیب یابی

فصل 7: محاسبه سایز باتری فصل 8: الزامات سیم کشی فصل 9: دستگاه های سازگار فصل 10: علائم اختصاری

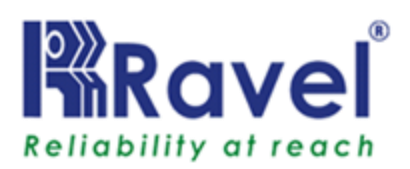

## فصل <u>1</u>: معرفی

این دستورالعمل به عنوان یک راهنمای کامل برای کنترل پانل های 8/4 زون متعارف در نظر گرفته شده است . این کتابچه ، اطلاعات کاملی در مورد نصب، راه اندازی، دستورالعمل و راهنمای برنامه ریزی، خدمات، و روش های نگهداری همراه با جزئیات کامل فنی رابرای شما فراهم می کند.

#### 1.1 طراحی و برنامه ریزی سیستم

فرض بر این است که این سیستم، که این کنترل پنل بخشی از آن است ، توسط طراح قابل و بر اساس استانداردهای NFPA72طراحی شده است .طراحی سیستم به گونه ای است که موقعیت دستگاه ها وتجهیزات کنترل رابه وضوح نشان میدهد .

#### 1.2 كليات

پنل شامل یک منبع تغذیه داخلی و یک فضا جهت قرار گرفتن دو عدد باطری استندبای مطابق با استاندارد NFPA-72 می باشد .این کنترل پنل میکروپروسسوری می باشدوعملکرد آن شامل کنترل و تست وایزوله وظایف می باشد . خروجی برای تکرار کننده وضعیت پانل در نظر گرفته شده است.کنترل پنل میتواند در هر زون دتکتورهای اتوماتیک با مجموع بارگذاری 2mA وتعداد نامحدودی شستی را بپذیرد. **نصب و راه اندازی** راه انداز ی پنل بسیار آسان است و کنترل وبرنامه ریزی دستگاه با دادن پسورد مشخص میسر می باشد.

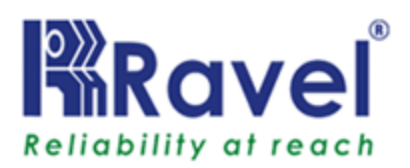

**1.3 روش کار** مطابق با استانداردNFPA - 72، برنامه ریزی سیستم باید به گونه ای باشد که هنگام رخداد هر حادثه ای کلیه تجهیزات در زون مربوط به خود کاملا فعال باشند . فرد مسئول باید اطمینان حاصل کند که کاربران سیستم با استفاده مناسب از آن و دستور العملها و روشهای آن آشنا هستند. در هنگام شنیدن آلارم اعلام حریق اقدام بعدی کاملا بستگی به شرایط داشته و ممکن است به راه اندازی دوباره سیستم منتهی گردد.

برای به کار انداختن آژِیرها کلید EVACUATEرا فشار دهید و رمز را وارد کنید. **علائم خطا** اگر کنترل پانل شرایط خطا را نشان داد ، به همه LEDهای روشن توجه کنیدو به توضیحاتی که در فصل 6 داده شده مراجعه کنید یا با بخش خدمات تماس بگیرید. **1.4 مسئولیت کاربر** علاوه بر تست کلی سیستم که به صورت ادواری به عهده کاربر میباشد

عروه بر نسب نیسی شیستم نے بے عورت میورد میونی ہے۔ عہدہ تاریز میباسد بایستی پس از وقوع آلارم کاذب کلیہ رخ دادھا ضبط و گزارش گیری نمودہ و بہ سازمان ھای مربوطہ جہت استفادہ در مواقع لزوم ارجاع دھد .

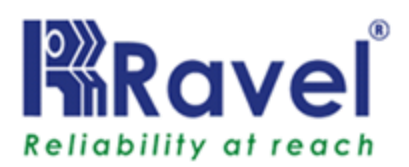

1.5 تـست مـتداول به منظور حصول اطمینان از اینکه سیستم به طور کامل آماده به کار است، ومطابق با استاندارد UL864 و NFPA - 72 ، می باشد توجه معمول به نکات زیر توصیه می شود: **روزانـه -** كنترل روزانـه بـرای بـررسی عملكرد صحیح سیستم ضروری است . بدین ترتیب به محض وقوع هر خطایی می توانید اقدامات مناسبی به منظور حفظ موقعیت سیستم انجام دهید. **هفتگی-** تست حداقل یک دتکتور دود و یا شستی و شنیدن آلارم فعال ضروری است. هر هفته بایستی یک زون متفاوت مورد بررسی قرار گرفته و شرح گزارش مربوطه بایگانی گردد . **فصلی–** فرد مسئول باید اطمینان حاصل کند که هر سه ماه یکبار سیستم را بررسی می کند. بررسی باتری بکاپ و تست شارژرولتاژ حداقل یک دستگاه را در هرزون باید در نظر بگیرد . بررسی آلارم سمعی و هر گونه اتصال به مرکزکنترل از راه دور، ایستگاه مرکزی و غیره باید كنترل شود. سالانه – فرد مسئول باید اطمینان حاصل کند که علاوه بر بررسی فصلی ، هر وسیله روی سیستم تست شود و اتصالات وتجهیزات کابل بازرسی شود.

**توجه:** کابینت کنترل پنل باید به صورت دوره ای با یک پارچه مرطوب تمیز نرم پاک گردد. از هر گونه مایع پاک کننده استفاده نکنید.

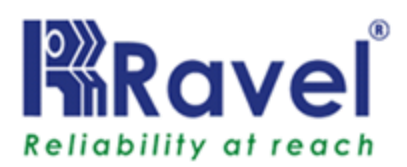

## فصل <u>2</u>: توضيحاتی در مورد محصول

RE-2554 و 8 زون اعلام حریق متعارف هستد . پانل دستگاه های جریان آب را میپذیرد .تجهیزات ورودی سیستم اعلام حریق متعارف عبارتند از دتکتورهای دود 2 یا 4 سیمه ، دتکتورهای حرارتی ، دتکتورهای ترکیبی و شستی ها وهر وسیله جانبی دیگر بامدار NO . خروجی های سیستم شامل 2 خروجی برای آژیر 1 خروجی برای 24 ولت 3، DC خروجی برای رله می باشند. برنامه ریزی پنل از طریق صفحه کلید جلوی پنل صورت میگیرد ، که همه سیم کشی ها ، ولتاژ AC وسطح باتری را نظارت میکند.

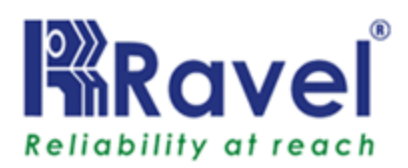

<u>2.1</u> ویـژگی های محصول: class B عدد ورودی 04/08 ≻ الله الما دیکتور های دود و تجهیزات با مدار باز را میپدیرند. الله المار المار المار المار المار المار المار المارتى يكربندى المارتى المارتى المارتي المارين المارين المارين شود. 🖌 2 خروجی کلاس B برای NAC ✓ تطابق كامل با UL-864 و NFPA-72 🖌 ورق CRCA سخت با روکش یودر . ◄ قابل اجرا با برق 110 –220 ولت 50/60 هرتز، منبع تغذيه AC 🕨 باتری BACKUP ولت DC 🖌 LCDنےمایےش سوزنےی 16x2 . LED های نشانگر مجزا برای نمایش خطای FIRE و خرابی ک نشانگر System on 🖌 نشانگر های دیداری و شنیداری وضعیت main,standby 🖌 علامت بصری ضعیف شدن باطری همراه با صدای خفیف 🖌 رلے ہای خروجی برای Fire,Fault,Supervisory 🖌 خروجی 24 ولـت Resetable , Uninterrupted ک وسیله ارتباطی RS485 🖌 امکان تـست لامـپ 🖌 امکان تـست راه رفـتن 🖌 امکان جدا کردن زون ها با قطع ولتاژ لوپ 🖌 امکان اعلام خطای زمین در 0 اهم 🖌 همه مدارهای سیمکشی باتوان محدود هستند به غیر از 110–220 ولت و باتری 🖌 همه مدارهای سیم کشی تحت نظارت هستند. 🖌 قطع ولتاژ يايين AC 🖌 آژیرهای قابل برنامه ریزی 🖌 IDCهای قابل برنامه ریزی 🖌 حالت نظارت قابل برنامه ریزی 🖌 AC Loss Delay الحابل برنامه ریزی 🖌 امکان تایید آلارم 🖌 امکان Trouble Reminderفابل برنامه ریزی

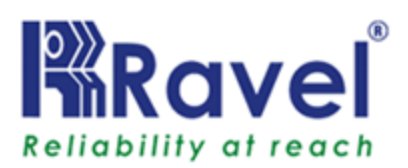

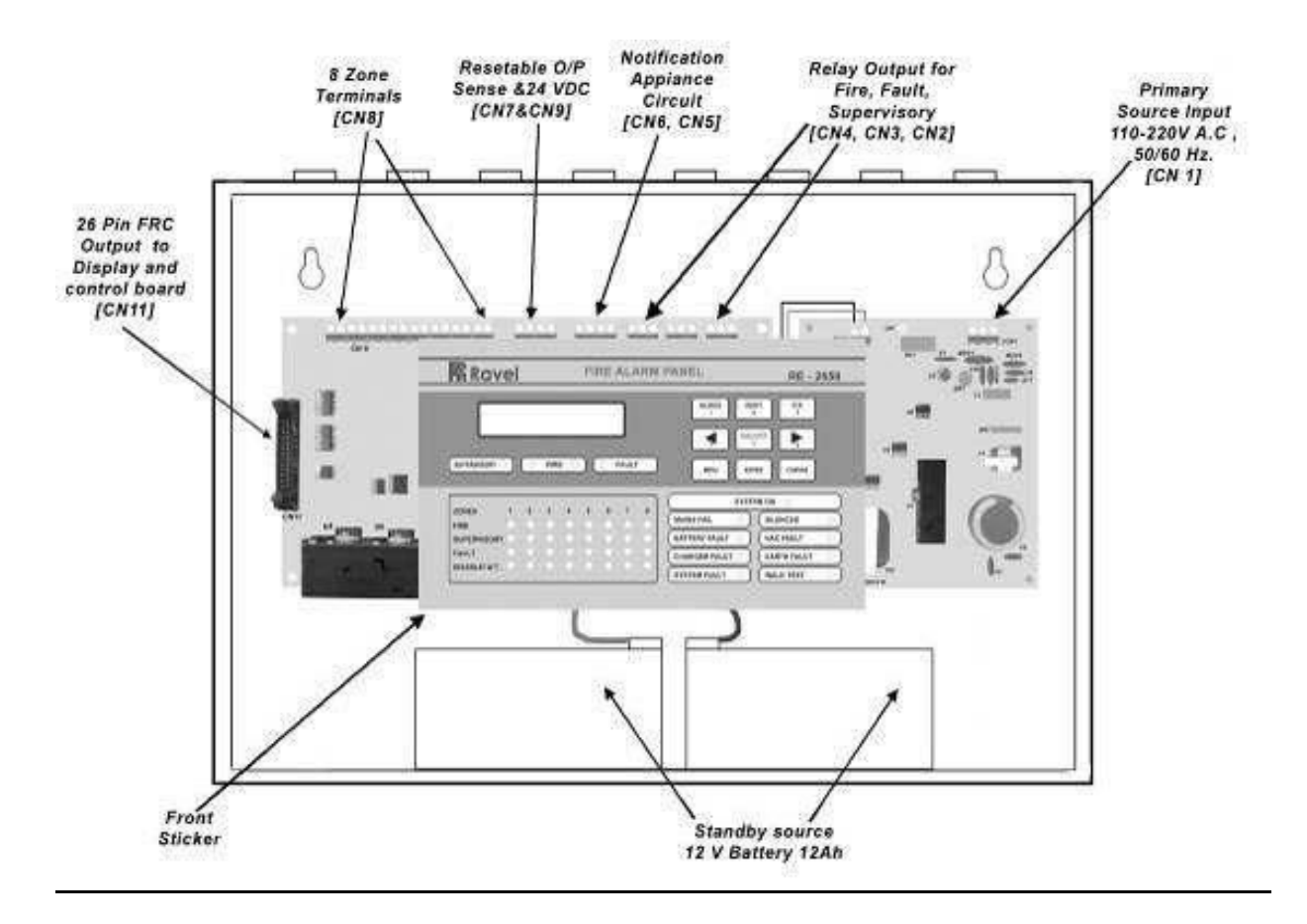

<u>شكل-1</u>

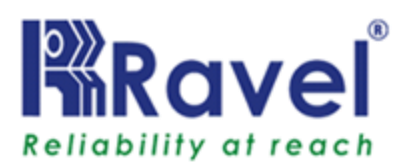

<u>2.2 مشخصات</u> Power اصلی یا اولیه-(RE-SMPS-4A-R1 (RE-SMPS-4A-R1) 110-220VAC±10%,50 Hz,2.5Amps

**Power** استند بای **– CN10** Power استند بای – 24v DC(2 Nos of 12 v ,12 Ah Sealed lead acid battery)

شرايط كارى دمای کاری - O-49°C/32-120°F دمای رطوبت نسبی - RH(non-condensing)at 32±2° C/90±3°F رطوبت نسبی -شارژ مدار ±0.5V .28.2V - Charger Voltage mA 800- Charger Currentحد اکثر. مدار ورودی دستگاه –CN8 عملکرد همه زون ها کلاسB با استایل نوع B/C (قابل برنامه ریزی) 14-21V DC : Normal Operating Voltage 15-30mA : Alarm Current 45mA : Short circuit Current Loop Resistance اهم حداكثر. 3k9,1/2watt : End-of - Line Resistor 7mA(2mA for Detectors): Stand By Current آژىر ھا – CN5,CN6 کالاس B - سیم کشیY 24VDC-Special Application : Operating Nominal Voltage Current For all NAC:1.2Amps(0.6A per circuit) CN5 and CN6 Via Thermal Fuse: Current Limit 1.8v: Line Drop 3k9,1/2watt : End-of – Line Resistor نكته:

برای دستگاه های سازگاربه فصل 9(CD 01)مراجعه کنید. CN7-DC POWER ولتاژکار: در حالت نظارت 24ولت300mA ، DCحداکثر.( برای دتکتور دود 4 سیمه)

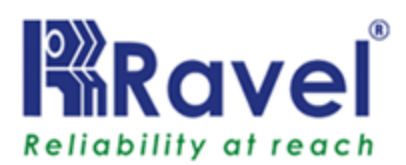

رلے ہای CN2,CN3,CN4 – C 2Amps@30 VDC,0.5 Amps@125V AC : Relay Contact Rating 1.0: Power Factor

### 2.3 کنترل ونشانگر ها

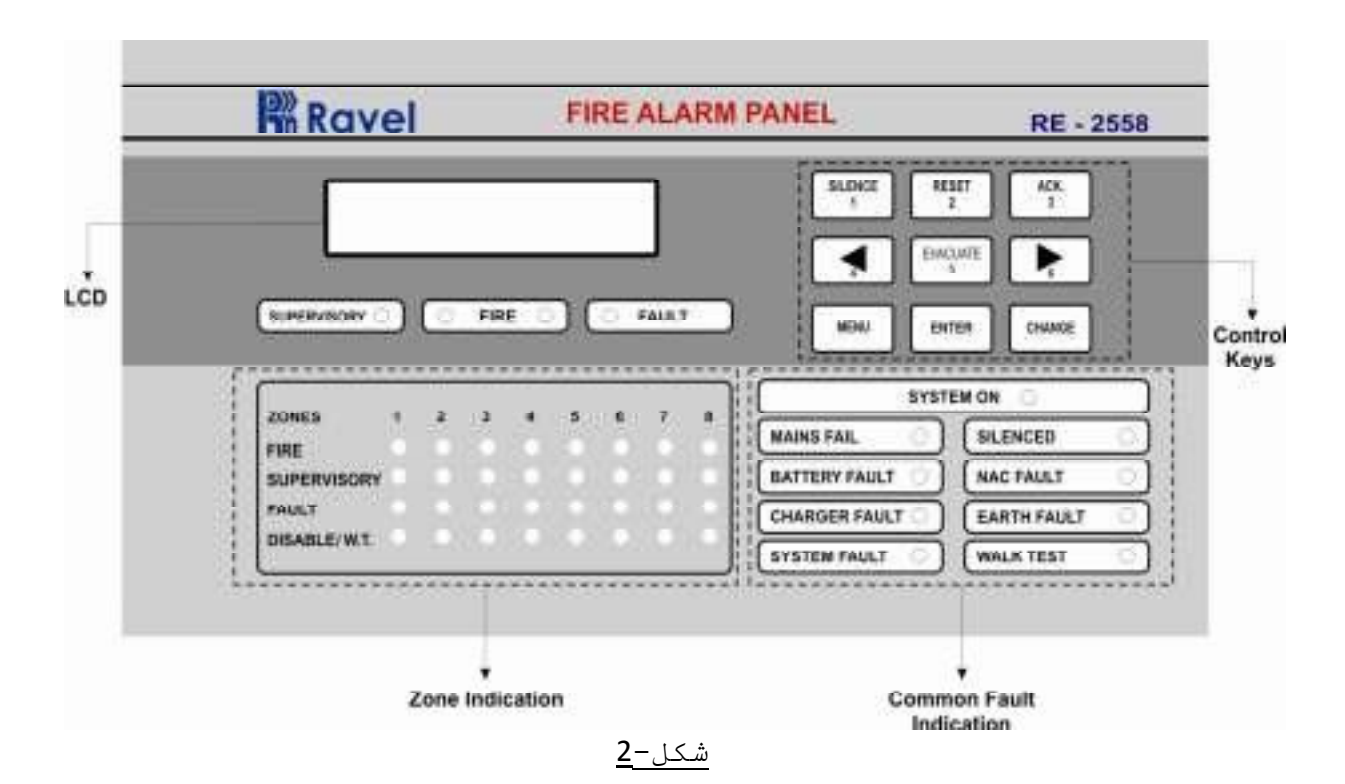

کنیرل ها:
کلید ACK:
۲ برای قطع صدای بیزر در زمان آلارم
۲ برای قطع صدای بیزر در زمان بروز خطا
۲ فقط کاربر یا ادمین میتوانند از آن استفاده کنند
۲ برای خاموش کردن صدای آژیر های خارجی
۲ فقط کاربر یا ادمین میتوانند از آن استفاده کنند
۲ برای خاموش کردن صدای آژیر های خارجی
۲ برای ریست زون های خاص درشرایط آلارم Fire یا شرایط نظارت
۲ فقط کاربر یا ادمین میتوانند از آن استفاده کنند
۲ فقط کاربر یا ادمین میتوانند از آن استفاده کنند
۲ برای زیر یا ادمین میتوانند از آن استفاده کنند
۲ فقط کاربر یا ادمین میتوانند از آن استفاده کنند
۲ فقط کاربر یا ادمین میتوانند از آن استفاده کنند
۲ برای ریست زون های خاص درشرایط آلارم Fire یا شرایط نظارت
۲ نقط کاربر یا ادمین میتوانند از آن استفاده کنند.

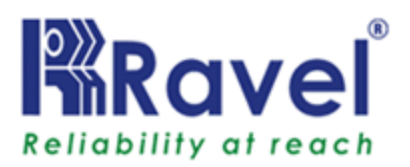

کلید EVACUATE:
 ✓ برای فعال سازی دستی آژیرهای خارجی
 ✓ فقط کاربر یا ادمین میتوانند از آن استفاده کنند
 کلیدهای جهت دار:
 برای حرکت نقطه مکان نما در LCD در صورت لزوم .
 کلید BITER:
 ✓ برای ثبت برنامه ریزی و یا ویرایش حالت و منو، در LCD
 کلید UCD:
 ✓ برای وارد شدن به منوی اصلی در LCD

#### :CHANGE كليد

✓ برای تغییر وضعیت از حالتی به حالت دیگر.

2.3.2 نشانگر ها

#### 2.3.2.1نشانگر های LED

روشن بودن سیستم - سبز حریق - قرمز خطا - زرد نظارت - زرد خطای اصلی - زرد خطای ارت - زرد خطای ارت - زرد خطای سیستم - زرد خطای آژیر- زرد نطای شارژر - زرد زون حریق - قرمز زون خطا - زرد زون غیر فعال / W.T - زرد

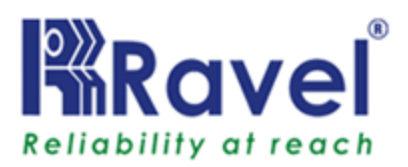

2.3.2.2نشانگر LCD LCDعمدتا برای برنامه ریزی پانل استفاده میشود.همچنین همه وقایع را همراه با چراغ LED نشان میدهد به غیراز روشن بودن سیستم و خطای سیستم. 2.3.2.3 بیزر داخلی یک بیزر به صورت جداگانه و مجزا برای شرایط آلارم ، خطاونظارت صداهایی را ایجاد میکند:

- در شرایط آلارم- زنگ بیزر به صورت پیوسته
- در شرایط خطا- زنگ بیزر 5 ثانیه روشن 5 ثانیه خاموش
- در شرایط نظارت- زنگ بیزر 0.25 ثانیه روشن 0.25 ثانیه خاموش

## 2.4 ساختار مکانیکی

محفظه های پانل با ورقه CRCA به ضخامت 18 (1.22mm) با پوشش نهایی پودر ساخته شده اند.10 عدد knockouts برای ورود کابل در بالای کابینت قرار دارد. درب لولایی باقابلیت قفل شدن ،دسترسی به داخل کابینت را فراهم میکند. همچنین پانل دارای فضای کافی برای قرار گرفتن 2 عدد باتری 12 ولت .Ah7 مییاشد .

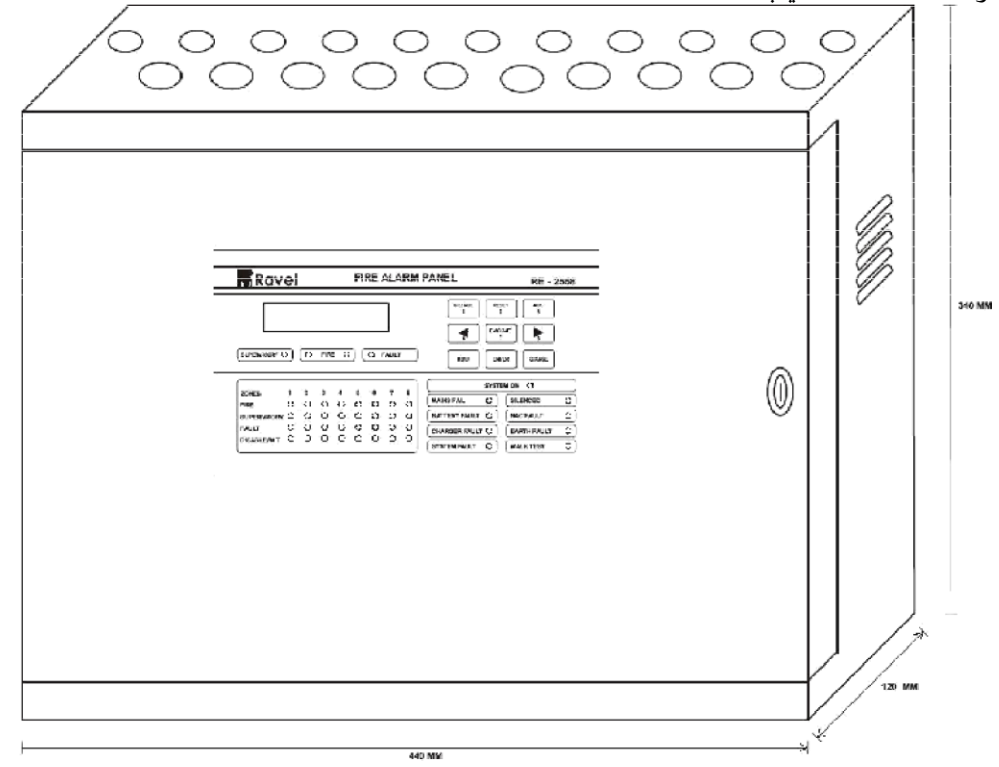

شكل –<u>3</u>

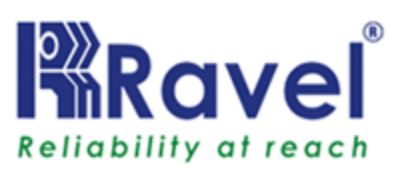

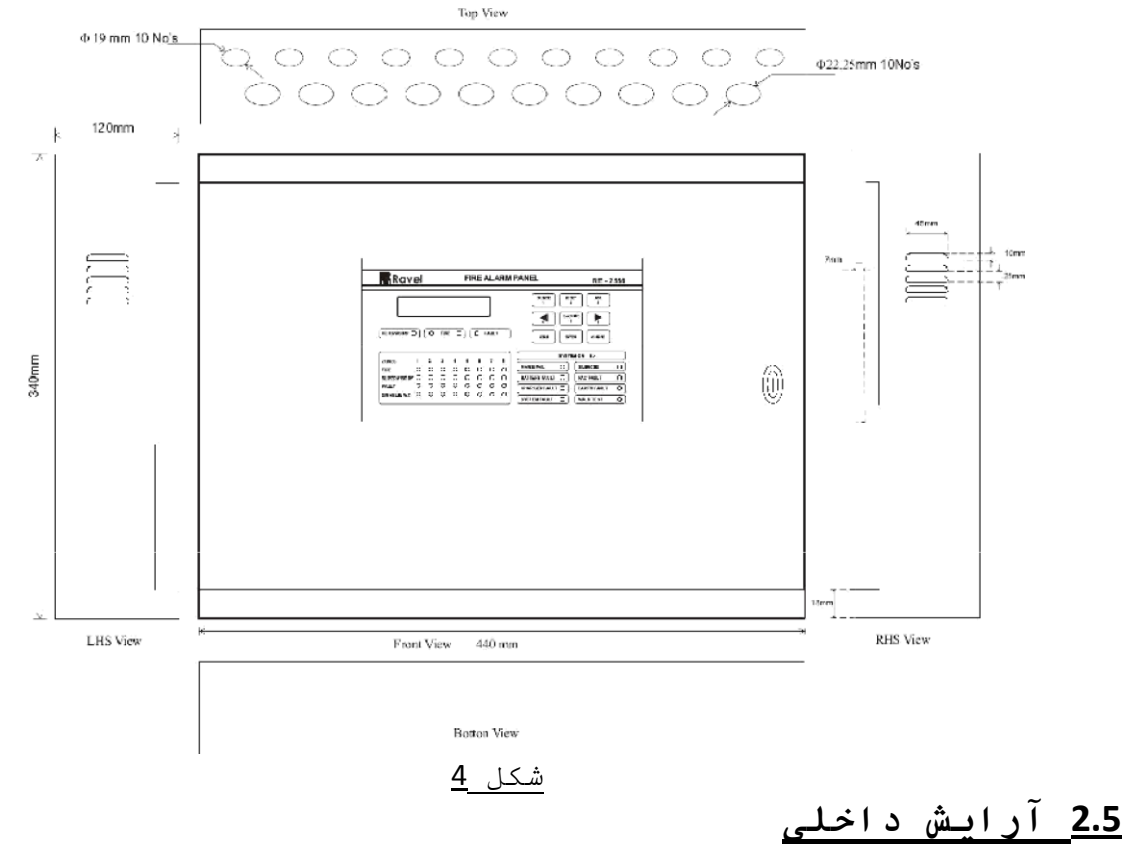

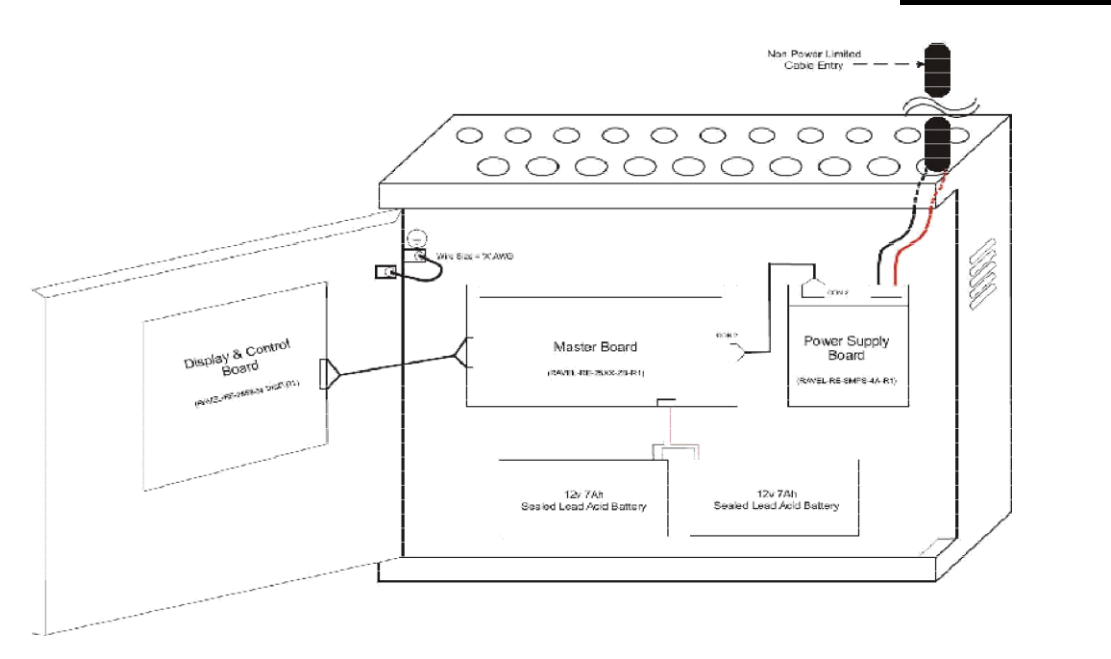

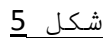

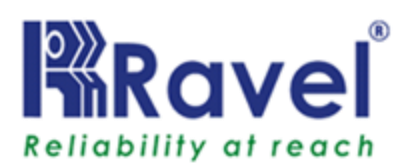

## <u>2.6</u> اجزا

برد اصلی (RE-25XX-ZB-R1):

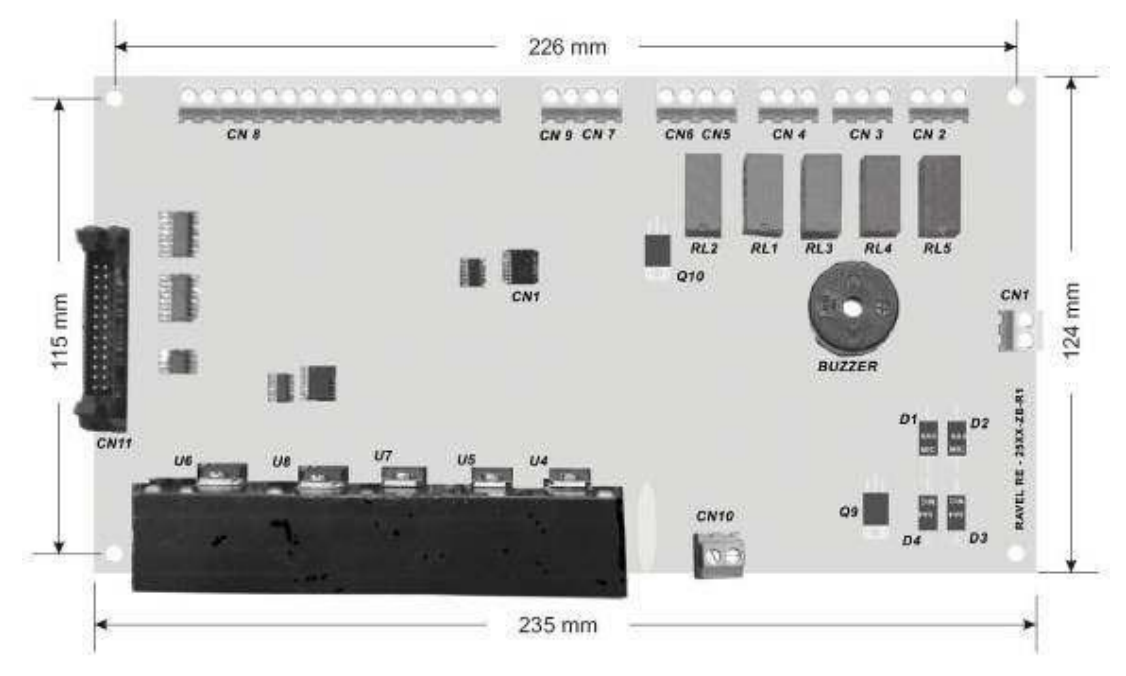

<u>شکل –6</u> برد زون شامل اجزای اصلی و کانکتورهای رابط سیم کشی می باشد.

برد نمایشگر (RE-2558-54-DISP-R1)

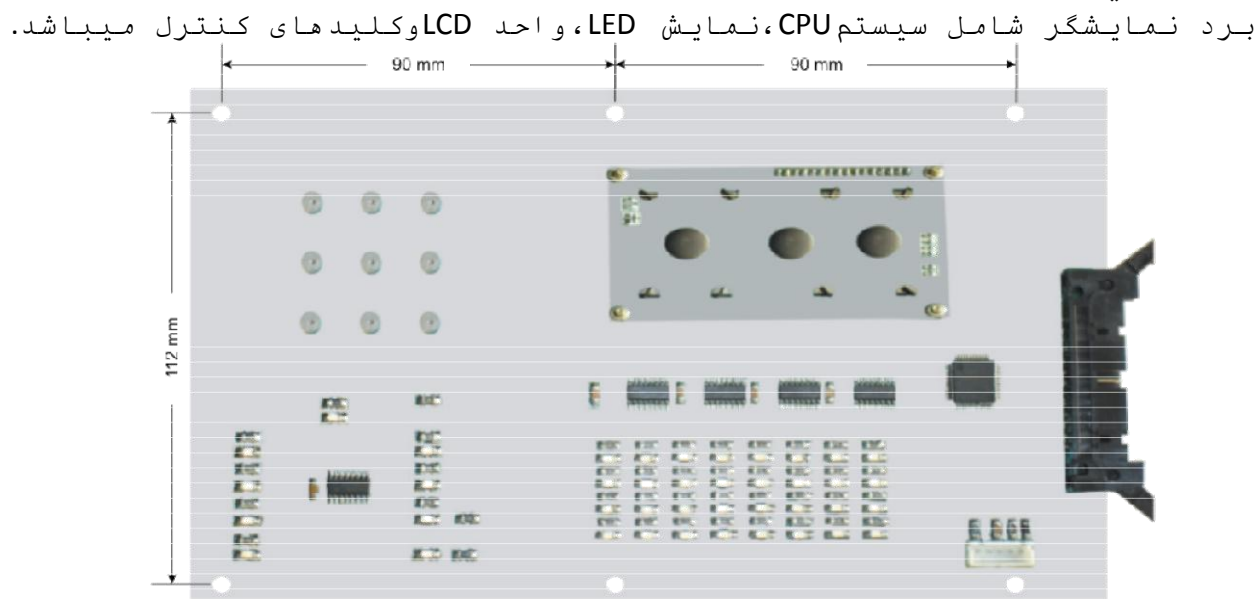

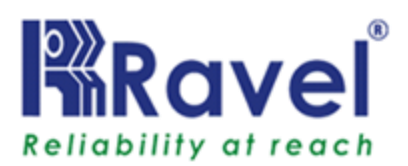

برد منبع تغذیه (RE-SMPS-4A-R1)

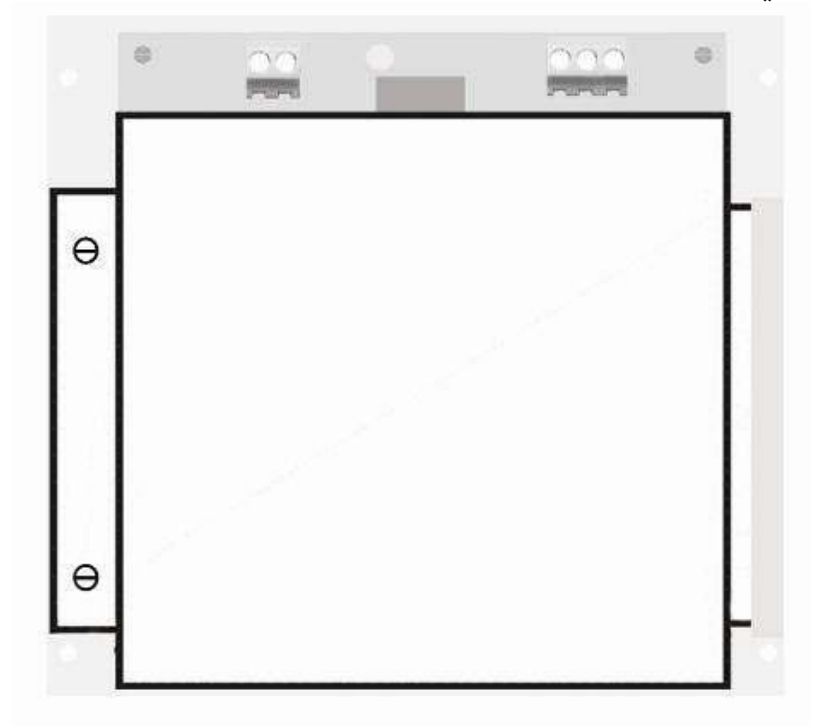

شكل-8

این برد منبع تغذیه 30 ولت DC خروجی به برد زون میدهد.این برد که از نوع SMPSمیباشد،خروجی آن حداکثز Amps2.5 است (4Amp در شرایط ورودی). **کابینت** ابعاد کابینت 440mm width × 340mm Height × 120mm Depth می باشدو همچنین فضایی برای 2 عدد باتری 12 ولت 7آمپر روی برد اصلی و برد نمایش اختصاص داده شده است.

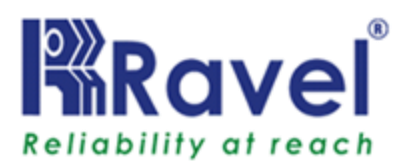

#### فصل سوم : نصب و راه اندازی <u>3.1</u> احتیاط در نصب

هشدار – منابع مختلف برق می توانند به کنترل پانل سیستم های اعلام حریق متصل شوند. تمامی منابع برق را پیش از انجام سرویس و خدمات قطع کنید. واحد کنترل و تجهیزات مرتبط با آن ممکن است با از بین بردن و / یا قرار دادن کارت مغناطیسی بر روی آنها ، ماژول ها ، و یا وصل کردن کابلی به واحد انرژی آسیب ببینند. ابتدا قبل از انجام هر کاری دستورالعمل نصب آن را بخوانید .

احتیاط – بعد از تست مورد قبول سیستم ، تغییرات نرم افزاری صورت میگیرد.

برای اطمینان از کارکرد صحیح سیستم، این محصول باید مطابق با استاندارد NFPA 72 بعد از هر گونه تغییرات نرم افزاری تست شود. تست مورد قبول مجددا بعد از هر گونه تغییر،اضاقه کردن و یا حذف کردن بخشی از سیستم ، یا بعد از هر گونه اصلاح ،تعمیر یا تنظیم سخت اقزار سیستم وسیم کشی موردنیاز است.همه قطعات ،مدارها،عملکرد سیستم یا نرم افزار هایی که تحت تاثیر تغییر قرار گرفته اند باید 100% تست شوند.علاوه بر این، باید اطمینان حاصل شود که عملیات مخاطره

این سیستم مطابق با نیازهای NFPA برای انجام عملیات داخلی در 0-49° C/32-120°F و در رطوبت نسبی 28H2% (غیر متراکم) در 2 ± 32° 3±02/90 ۴° طراحی شده است .با این حال، تغییرات دامنه دما و رطوبت ،عمر مفید باتری آماده به کار را کاهش می دهند و بر روی سیستم و قطعات الکترونیکی دیگر تاثیر منفی شدیدی می گذارد. بنابراین، توصیه میشود که این سیستم و تمام لوازم جانبی در محیطی با دمای اسمی -49° 2 °-32/2 120°F نصب شوند.

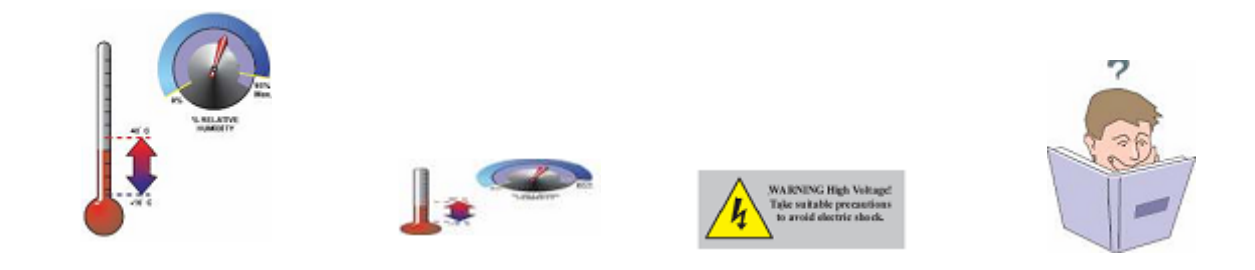

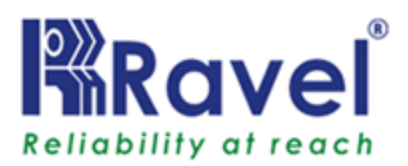

بررسی کنید که اندازه سیم برای تمام حلقه IDCکافی باشد. اکثر دستگاه ها نمی تواند افت ولتاژ بیشتر از 10٪ راتحمل کنند. پایبندی به موارد زیر در نصب و راه اندازی به حل مشکل کمک خواهد کرد و با قابلیت اطمینان بالا در دراز مدت خواهد بود:

مانند تمام دستگاه های الکترونیکی حالت جامد، این سیستم ممکن است نامنظم کارکند ویامیتواند در معرض رعد و برق گذرا آسیب ببیند گرچه هیچ سیستمی کاملا از مداخلات مخل کننده ایمنی در امان نیست .ولی اتصال به زمین مناسب خواهدبود تا حساسیت را کاهش دهد.سیم کشی هوایی یا خارجی توصیه نمیشود. با توجه به افزایش حملات رعد و برق در نزدیکی محل نصب ، حتما باید با بخش خدمات فنی مشورتی صورت پذیرد . عدم مشورت با بخش فنی می تواند به وسایل آسیب جدی وارد کند.

پیش از وصل کردن و یا برداشتن برد های مدار حتما جریان برق AC را قطع کرده و باتری ها را خارج کنید.در غیر این صورت مدارها آسیب خواهند دید .

تمامی قسمت های الکترونیکی را قبل از هر گونه کندن، پر کردن، و یا ضربه زدن روی دیوار حذف کنید. در صورت امکان، تمام ورودی های کابل از دو طرف و یا عقب نصب کنید.قبل از اعمال تغییرات ،بررسی کنید که تداخلی با محل باتری ترانسفورمر و برد مدار چاپی نداشته یاشد. محکم کردن پیچ ترمینال ها بیشتر از N-m 1.0168 است

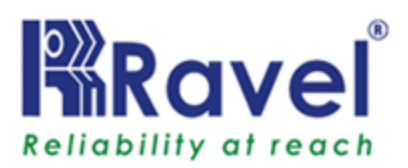

30 mm 274 mm 36 mm 30 mm 30 mm 30 mm 30 mm 30 mm 30 mm 30 mm 30 mm 30 mm 30 mm 30 mm 30 mm

3.2 جرئيات نصب و راه اندازى :

شكل –<u>9</u>

قبل ازقرار دادن پنل در محل نصب همه برد ها راازآن جدا کنید.پنل را در محل نصب قرار دهید و آنرابا استفاده از 4 پیچ به دیوار وصل کنید.در طول نصب از حفاظت کافی محفظه و قطعات داخلی پنل اطمینان حاصل کنید.همه برد ها را در مکان مربوط به خودشان وصل کنید.(به شکل 23 و 26 مراجعه کنید).همه کابل های خارجی از طریق 20 عدد سوراخ با قطر 19mm واقع در بالای پنل وارد پنل میشوند. وقتی نصب تمام کابلها تکمیل شد، تمیز کردن داخل محفظه و اطمینان حاصل کردن از عدم افتادن ضروری است.

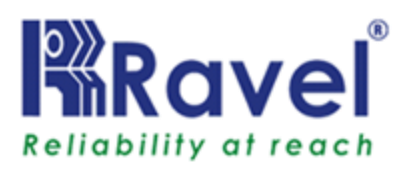

## 3.3 سیم کشی کنترل پنل

هشدار: منابع مختلف برق می توانند به این پانل متصل شوند. قطع تمام منابع برق قبل از ارائه خدمات ضروری است. پانل و تجهیزات مرتبط ممکن است با قرار دادن کارت های مغناطیسی ، ماژول ها و یا بین اتصالات آسیب ببینند.

#### منبع تغذیه اولیه (AC) و اتصالات زمین

اتصالات برق ac در داخل کابینت کنترل پنل قرار دارند. منبع اصلی برق برای پنل های 2.5 Amps،Hz 60/50، ac ولت 2.5 Amps،Hz 60/50، ac می باشد.یک جفت سیم با هادی زمین از جعبه محافظ قطع کننده اصلی به کانکتور CN1 برد منبع برق ببرید.در هر کد الکتریکی ملی ،از AWG 14 یاسیمی با ضخامت بیشتر با روکش 600 ولت استفاده میشود.

منبع تغذیه standby (باتری): مراقب قطب های باتری به هنگام اتصال آنها باشید. کابل باتری را به کانکتور CN10 در Zone Board وصل کنید . در طول شرایط زنگ هشدار، بخش شارژر از باتری قطع می شود از این رو هیچ گونه شارژی صورت نمی گیرد.

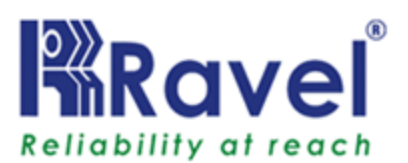

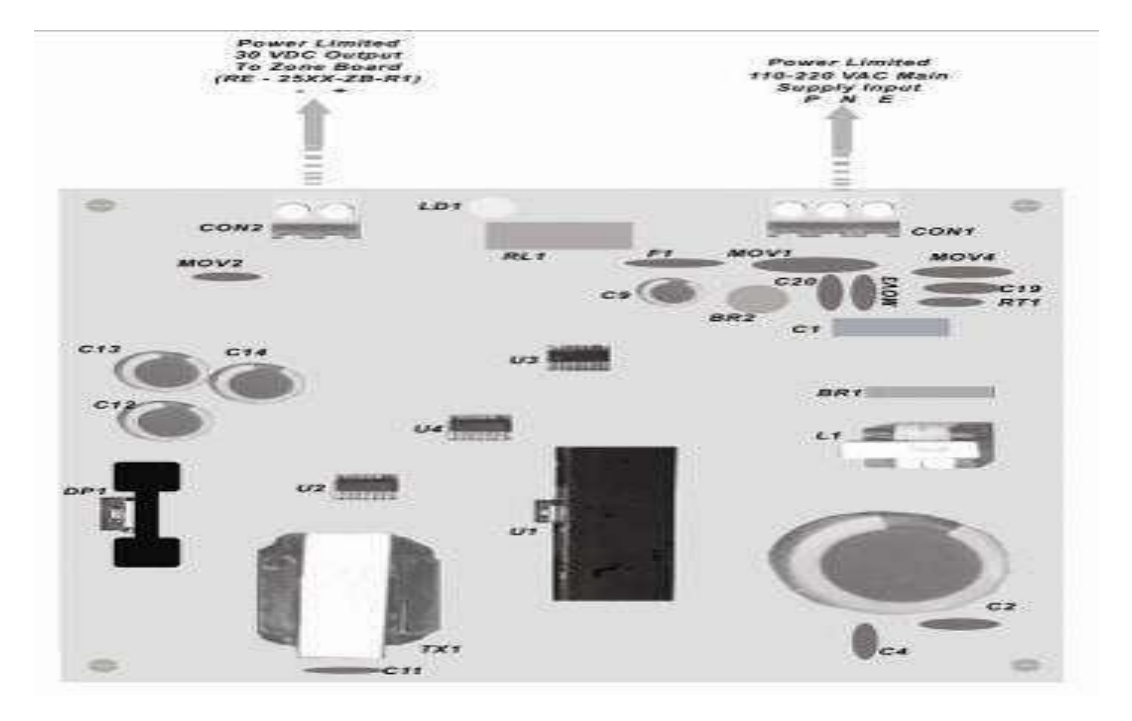

## RE - SMPS - 4A - R1) برد مدار منبع تغذیه (RE - SMPS - 4A - R1)

شكل –<u>10</u>

RE-2558 بردمدار مانيتور منبع تفذيه (RE-monitor)

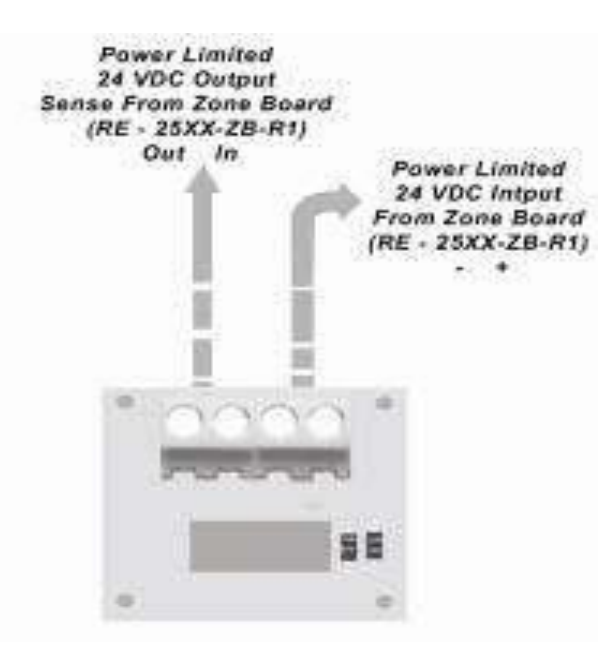

شكل-<u>11</u>

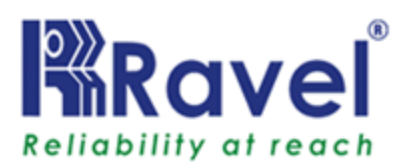

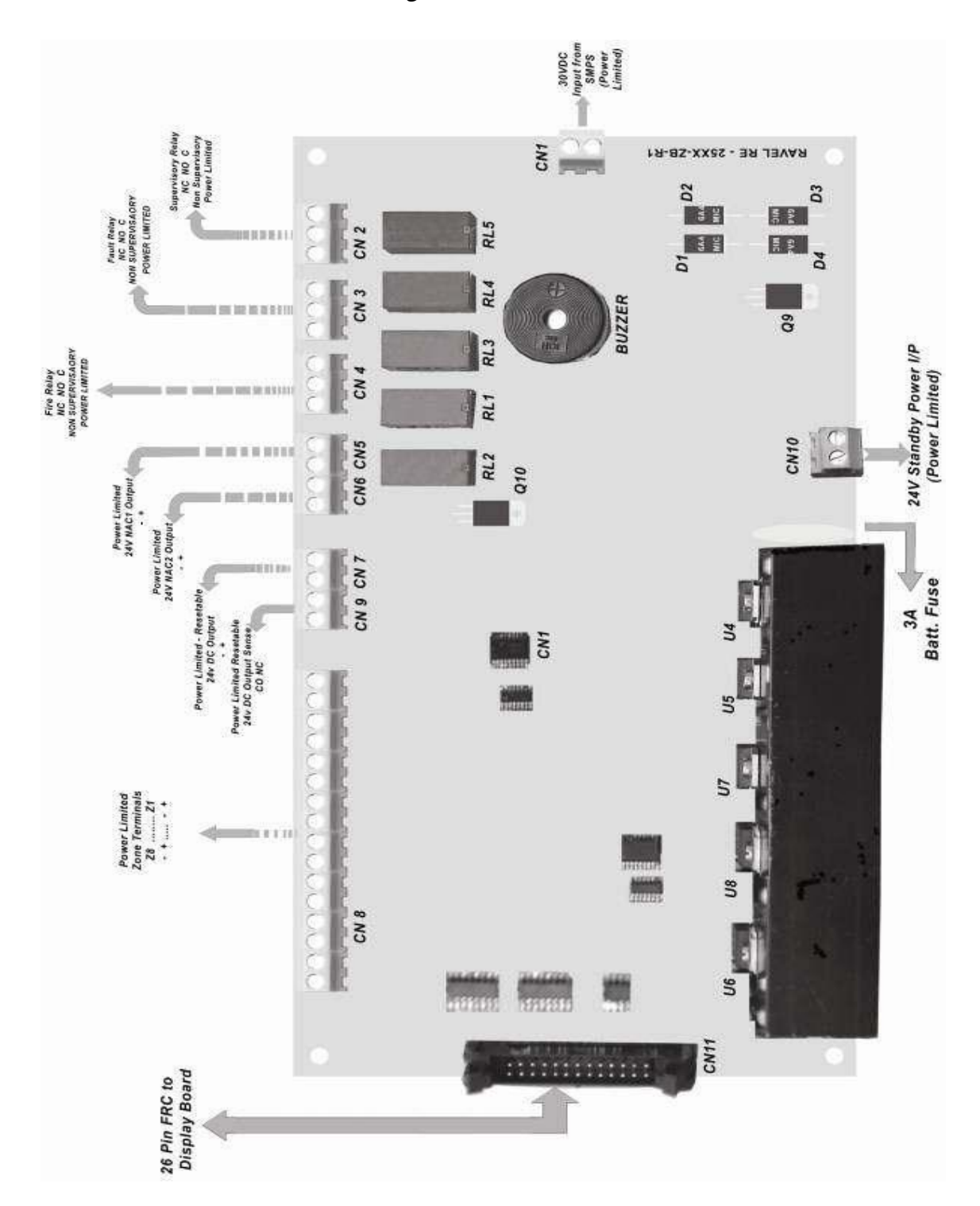

## RE - 2558 - RE - 2558 - RE - 2558 - RE - 2558

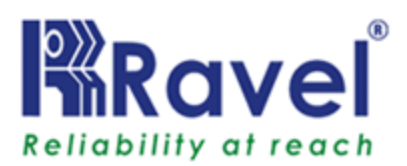

نمودار سيم کشی

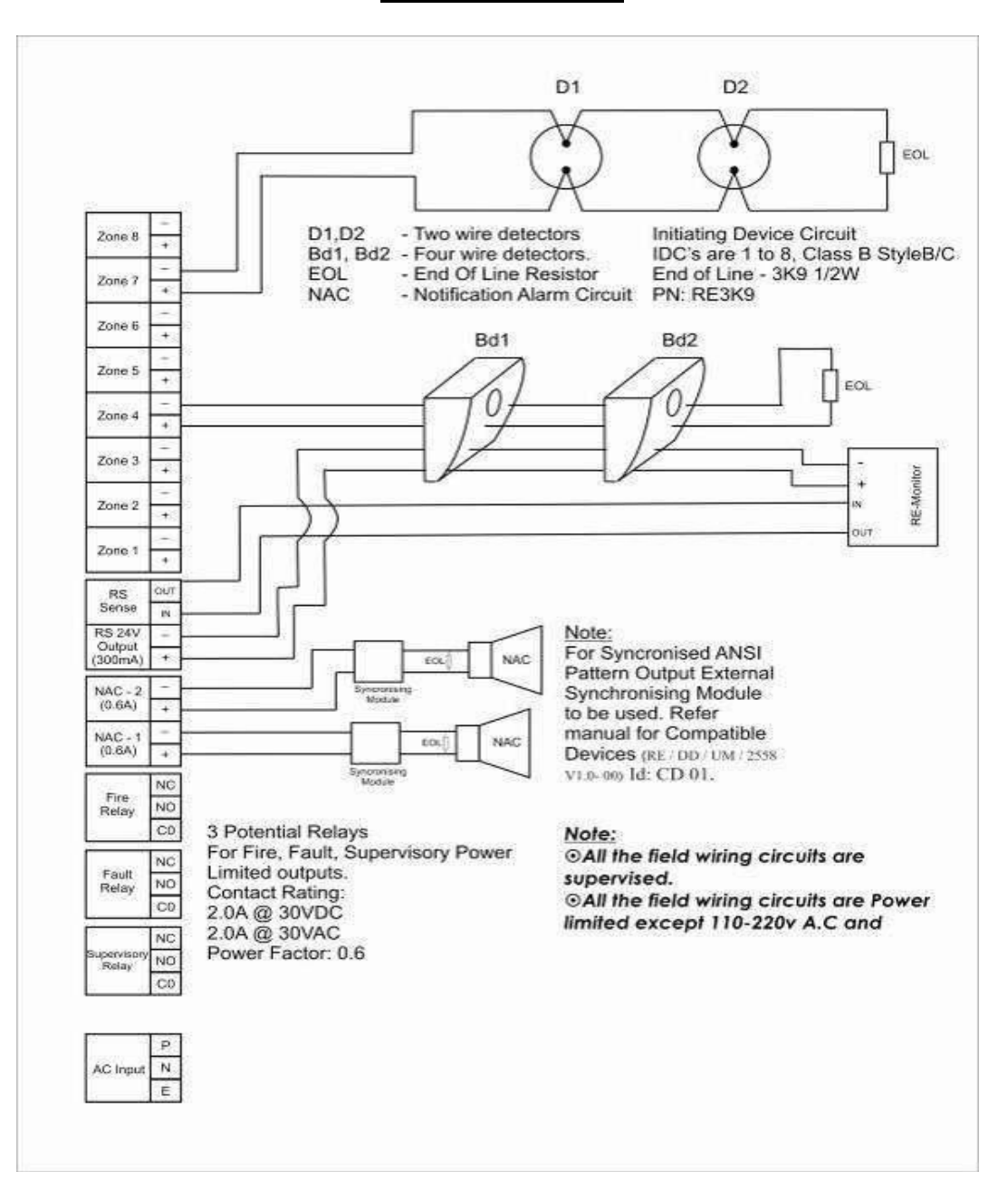

شكل –<u>12</u>

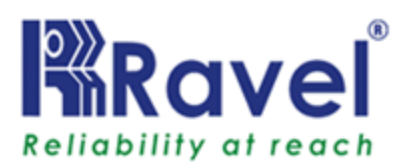

<u>نصب مانیتور</u> شكل –<u>13</u> 60 mm 22.23 mm 8 8 N ...... 8 + -0 0-15 mm 105 mm 110 mm 73 mm 60 15 mm 15 mm 60 mm 15 mm × 19 mm PCB PCB Mounting Hole 0 0-₿₿ | 0

## شكل –<u>14</u>

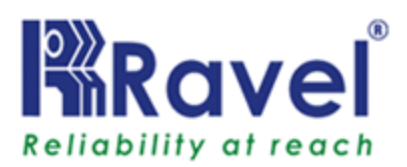

<u>3.4</u> مدار دستگاه ورودی تعداد زون: 4 زون برای RE-2554 زون برای 8 زون برای RE-2558 نوع: كلاسB Style : سبک B / C اندازه سیم: حداکثر1.5 متر مربع ولتا ژکار: VDC 21-14 اسمی ترمينال:CN8 حلقه مقاومت: Ω 100 حداکثر. تعداد کل دستگاه: 20 وسیله مانیتورینگ: EOL) 3K9 (رجوع کنید به فصل 9) دستگاه های سازگار: مراجعه به فصل 9. ✔ همه مـناطق مـمكن است بـرای بـرنـامـه هـای كـاربـردی سیستم های هشدار آتش به طور کلی پیکر بندی شده باشند. ✔ امکان اتصال دتکتورهای دودی چهار سیمه به هر زون وجود دارد . نكته: a) تـنهـا دتـكتورهـاى دودى را مـى تـوان در زون بـا تـأيـِد آلارم وصل کرد. b) تنها دتکتورهایی که مدل مشابه دارند را باید در IDC استفاده کرد. Manual PULL Station (c نباید درحالت 'C' استفاده شود. هشدار: این واحد شامل یک ویژگی امنیتی با زنگ هشدار است که با

هشدار: این واحد شامل یک ویرکی امیینی با رنگ هشدار است که با تاخیر سیگنال زنگ به صدا در می اید و سیستم را در مدار نشان میدهد. تأخیر کل بایداز 80 ثانیه تجاوز نکند. هیچ دتکتور دود دیگری نباید به این مدارات متصل شود مگر اینکه توسط مقامات محلی صلاحیت داشتن آن تایید شده باشد.

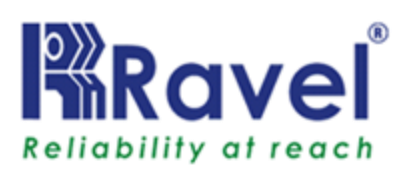

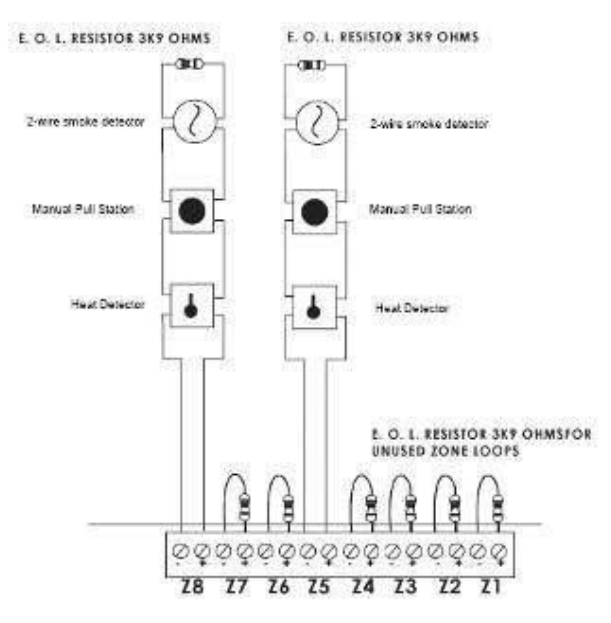

شكل–<u>16</u>

<u>3.5</u> مدارهای خروجی

3.5.1 آژیر ها

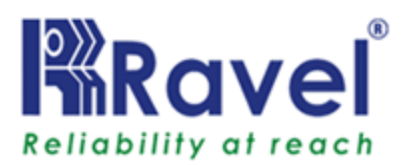

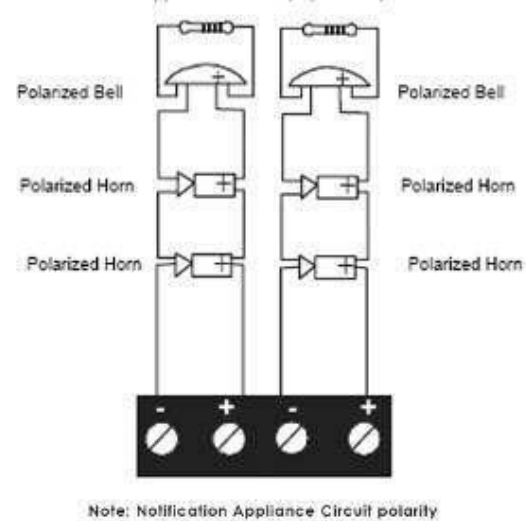

Class B Notification Appliance Circuit (supervised). 3K9 ohms 1/2Watt

Note: Notification Appliance Circuit polarity shown in alarm state

RETAIN E. O. L. RESISTOR 3K9 OHMSFOR UNUSED CIRCUITS

شكل -17

3.5.2 خروجی 24v (300mA)

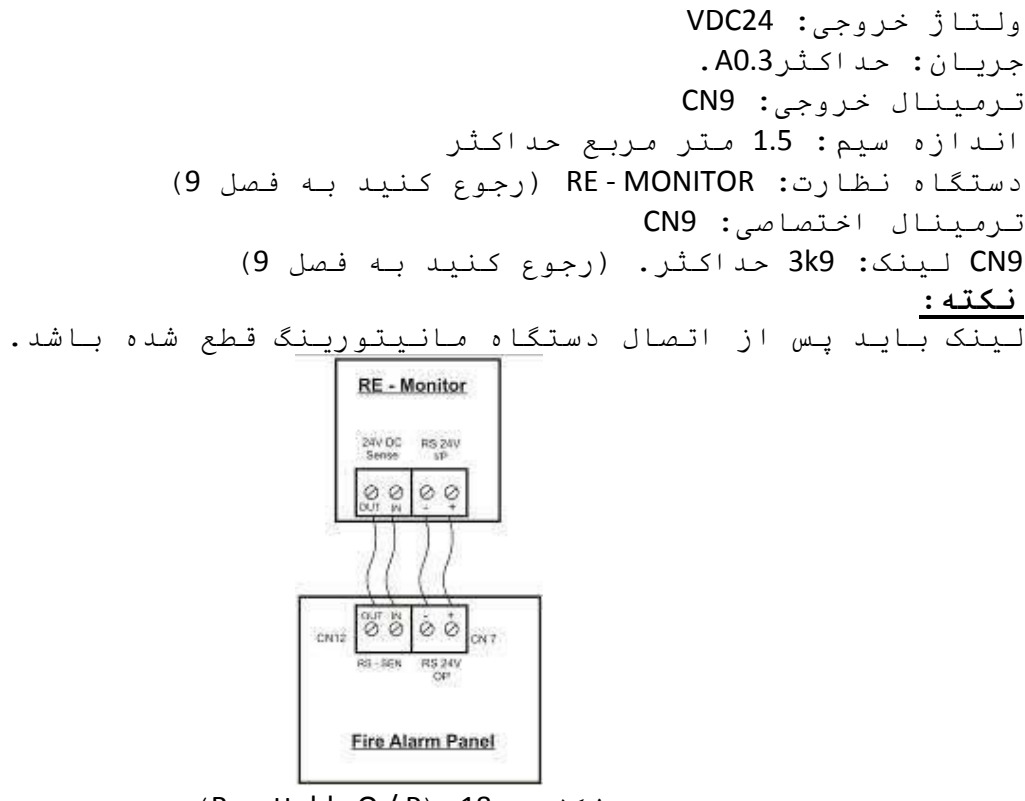

شكل – <u>Resettable O / P)</u> <u>18</u>

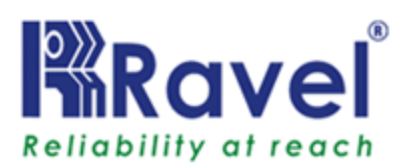

## <u>3.6</u> مدارهای خروجی رله استاندارد

تعداد خروجی رله: 3 (Fire,Fault,Suprvisory) ولتاژوصل: 30 ولت DC جریان: A2 نوع رله: فرم – C

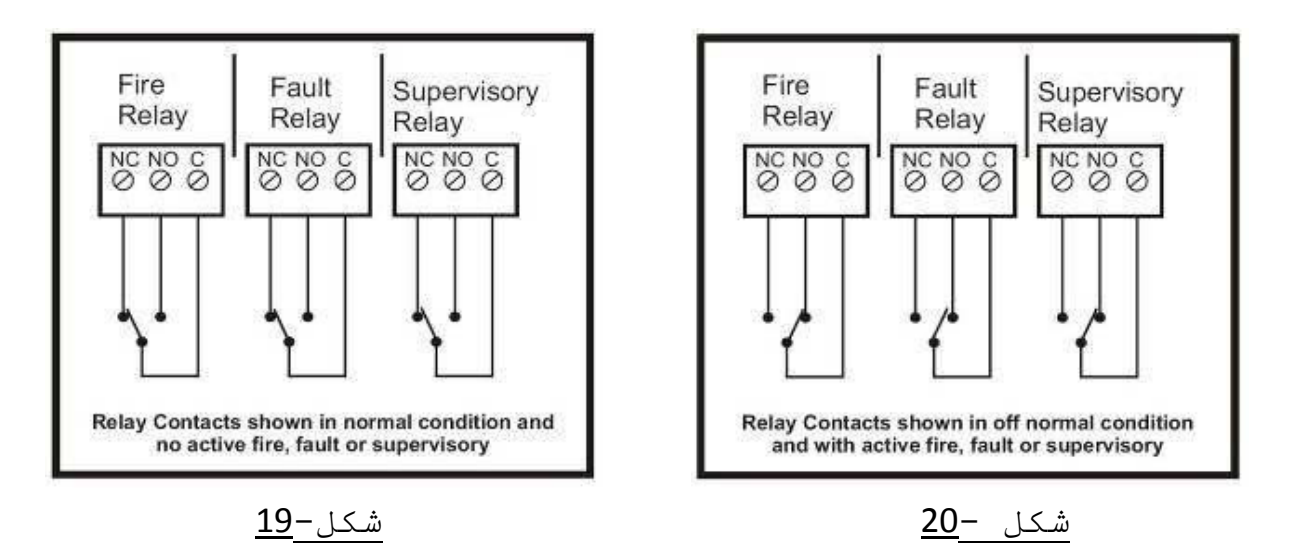

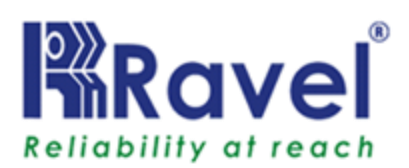

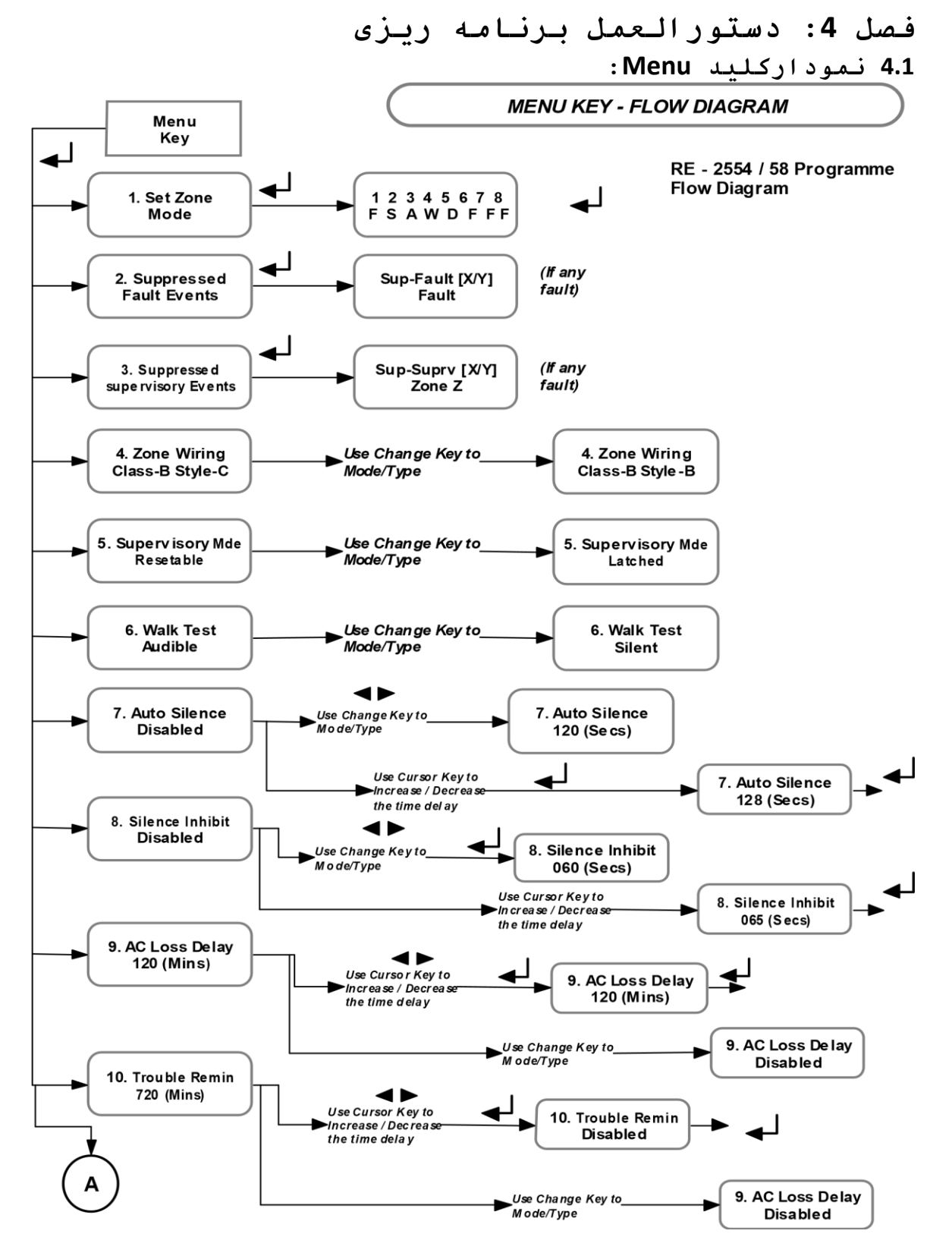

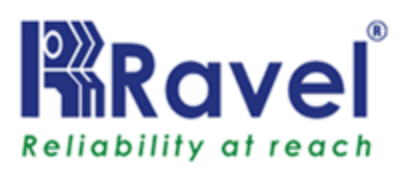

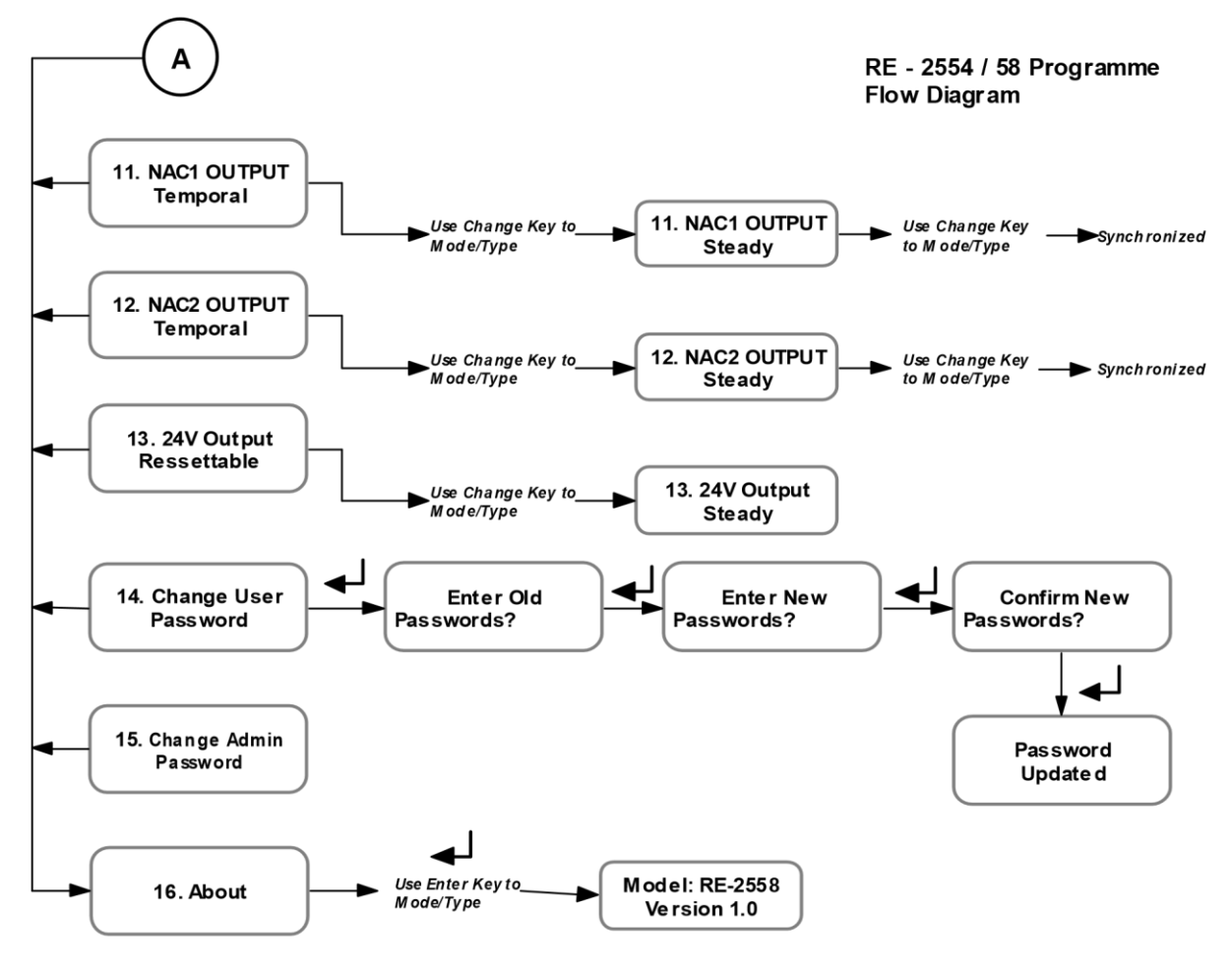

#### Note:

- 1. Use Cursor key (  $\triangleleft \triangleright$  ) to move the menu list and to interchange the status of the menu.
- 2. Use Enter Key (

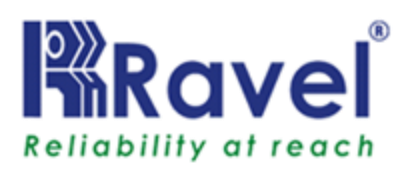

**4.2 برنامه ریزی:** با استفاده ازکلید منو وارد حالت برنامه ریزی می شویم برای تغییرجزییات زون و تنظیمات دیگر. مراحل مختلف دیگر در این منو در نمودار 4.1 نشان داده شده است. . پس از ورود به منو،صفحه نمایش اولین منوی زیر را نشان خواهد داد:

## 1.Set Zone Mode

برای حرکت به منوی دیگر / بعدی از کلید های مکان نما چپ / راست، استفاده کنید. و برای تغییر تنظیمات کلید ENTER را فشار دهید. لیست منوی قابل برنامه ریزی به شرح زیر است.

- SET ZONE MODE .1
- SUPRESSED FAULT EVENTS .2
- SUPRESSED SUOERVISORY EVENTS . 3
  - ZONE WIRING .4
  - SUPERVISORY MODE .5
    - WALK TEST .6
    - AUTO SILENCE .7
    - SILENCE INHIBIT .8
      - AC LOSS DELAY .9
  - **TRUBLE REMAINDER.10** 
    - NAC1 OUTPUT.11
    - NAC2 OUTPUT.12
    - 24V OUTPUT .13
  - CHANGE USER PASSWORD . 14
  - CHANGE ADMIN PASSWORD . 15
    - ABOUT .16

#### SET ZONE MODE 4.2.1

از روی صفحه نمایش برنامه SET ZOON MODE را بیاورید، با فشار دادن کلید "ENTER" وارد حالت SET ZONE MODE می شویم. در این حالت ، می توان حالت زون را بر روی WALK TEST، FIRE ، SUPERVISORY و حالت Oisable تنظیم کرد. پس از ورود به این حالت، صفحه نمایش عبارت زیر رانشان خواهد داد.

> 1 2 3 4 5 6 7 8 Y Y Y Y Y Y Y Y

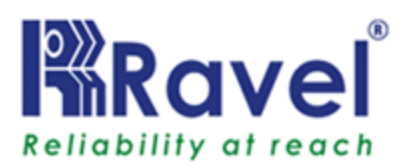

#### Y = F / S / A / W / D MODE

D ، WALK TEST – W ، ALARM VERIFICATION – A ، SUOERVISORY – S ، FIRE – F DISABLE زون ها با استفاده از کلید های سمت راست / چپ ،انتخاب می شوند ، حالت زون را می توانید تغییر دهید با استفاده از کلید "Change" سپس کلید "ENTER" را بزنید تا تغییرات ثبت شود. این فرایند را می توان در مورد زون های دیگر انجام داد .

#### نکته:

1. در زمان حریق / نظارت در زونی که در حالتFIRE/SUOERVISORY تنظیم شده،فقط حالت زون خاص میتواند غیر فعال شود. 2. برای خارج شدن از وضعیت منو، دکمه ی "منو" را فشار دهید.

**حالت FIRE:** در این حالت زون،برای تشخیص آتش بوسیله دتکتورها وشستی ها(دستگاه های نرمالی OPEN)در شرایط نرمال خواهدبود.این حالت با عنوان 'F' در زمان تنظیم نمایش داده میشود.

حالت SUPERVISORY: در این حالت زون دستگاه های نرمالی OPENرا تشخیص نحواهد داد. از ویژگی های اختیاری انتخاب حالت LATCHING/ resettable است. این حالت به عنوان 'S' در زمان تنظیم نمایش داده میشود.

حالت DISABLE : در این حالت با قطع ولتاژ لوپ ، زون غیر فعال می شود. این حالت با عنوان 'D' در زمان تنظیم نمایش داده میشود.

<u>نکته</u>:از غیر فعال کردن هر زون اجتناب کنید مگر اینکه واقعا ضروری باشد.

WALK TEST: در این حالت زون انتخاب شده برای بررسی یک به یک تمام دستگاه های لوپ استفاده می شود. سیگنال از دستگاه های ورودی باعث خواهد شد پانل در حالت آلارم برود .پانل به صورت خودکار بی صدا میشودو پس از یک دوره خاص بدون فعال کردن رله آتش ریست میشود. در این حالت فقط برای آن زون خاص ریست انجام می شود. هنگام ورود به این حالت خروجی رله آتش غیر فعال میشود در صورتی که وقتی ما از این حالت بیرون می رویم به طور اتوماتیک فعال میشود و به حالت قبل بر می گردد. زونهای دیگر که در حالت WALK TEST حس کنند ، پانل به حالت نرمال آلارم خواهد رفت و زونی که در حالت کرد. که در حالت که در حالت کر که در حالت می گردد. زونهای دیگر که در حالت WALK TEST می کند ، پانل به حالت نرمال آلارم خواهد رفت و زونی که در حالت کرد.

این قابلیت کمک می کند که تست همه دستگاه ها توسط یک نفر انجام شود. در این حالت اگر زون هر گونه آتش را تشخیص دهد بعد از 4 ثانیه

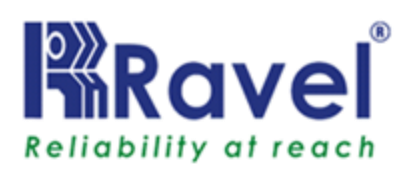

پانل به طور خودکار بی صدا می شود. پس از 2 ثانیه سکوت، زون ریست خواهد شد. این حالت با عنوان '₩' در زمان تنظیم نمایش داده میشود. نکته <u>1</u>: a.اگر دیگر تستی وجود ندارد ، لطفا مطمئن شوید که زون به شرایط نرمال برگشته است. b. برای بازگرداندن لوپ زون به حالت عادی، همان روشی که در تست انجام می دادید رادنبال کنید. c. اگر زونی به مدت 10 دقیقه در حالت WALK TEST نگه داشته شود با هر بار خروج از تست پانل به صورت خودکاراز حالت WALK TEST بیرون می آید. d. در طول انجام تست ،زونهای دیگری که در حالت تست نیستند به آتش واقعی رسیدگی خواهند کرد. نکته <u>2</u>: 1. حالت نظارت فقط براى admin قابل دسترسى است . وهمچنين تغيير از حالت نظارت به حالت fire فقط توسط admin انجام میشود. 2. پس از تغییر حالت باید کلید ENTER را فشار دهید. در غیر این صورت تغییر پذیرفته نخواهد شد. 3. از غیر فعال کردن هر زون خاص اجتناب کنید. مگر آن که هر گونه اخطار اشتباه / وضعيت اشتباه اعلام كند. 4. برای غیر فعال زونهای نرمال ،از همان روش برای غیر فعال کردن استفاده کنید. Alarm Verification: اگر زونی را در این حالت قرار دهیم ، چنانچه دتکتورهای دودمتصل به زون ، دودی را تشخیص دهند ،ابتدا این تحریک تـوسط پـانـل بـررسی مـی گـردد و سپس و در صورت تـایـید آلارم حریـق صورت میگیرد .این حالت از ایجاد آلارم های کاذب ناشی از دود ها و ذرات معلق مقطعی جلوگیری میکند. نکته: Alarm verification تـنها بـرای زونـهایے قـابـل استفـادہ است کـه در لـوپ آنـها از دتکتور دود استفاده شده است.

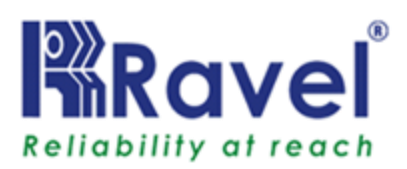

#### Suppressed Fault Events 4.2.2

بعد از نمایش برنامه Suppressed Fault Events روی صفحه نمایش،با فشردن کلید "ENTER"وارد Suppressed Fault Events میشوید.دراین حالت میتوان رویداد خطا غیر از رویداد آتش را با استفاده ازکلید های راست / چپ جهت دار به ترتیب مشاهده کنید.بعد از وارد شدن به منوی Suppressed Fault دار عبارت زیر روی صفحه نمایش نشان داده میشود.

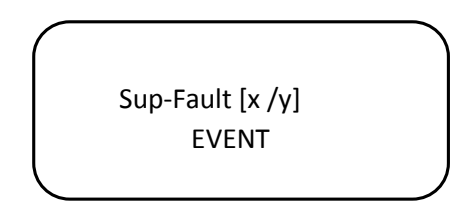

تـوجه: از طریق مـهارسازی رویـدادها شما میتوانید خطایی را کـه در حال حاضر درشرایط آلارم رخ داده است را ملاحظه کنید.

#### Supressed Supervisory Events 4.2.3

بعد از نمایش برنامه Suppressed Supervisory Events روی صفحه نمایش،با فشردن کلید "ENTER"وارد Suppressed Supervisory Events میشوید. دراین حالت میتوانید رویدادهای نظارت نشان داده نشده را با استفاده ازکلید های راست / چپ جهت دار به ترتیب مشاهده کنید.بعد از وارد شدن به منوی

Suppressed Supervisory Event، عبارت زیر روی صفحه نمایش نشاد داده میشود:

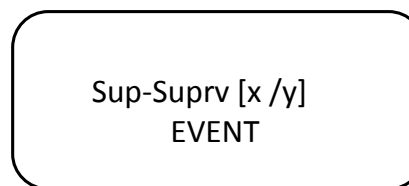

#### Zone Wiring 4.2.4

مدار زونها برای سیم کشی کلاس B طراحی شده است. سبک سیم کشی را میتوان با استفاده از این گزینه تغییر داد. سیم کشی کلاس B میتواند به سبک-B یا سبک-C با فشار دادن کلید "CHANGE" تغییر پیدا کند . هنگامی که شما به این حالت وارد می شوید ، صفحه نمایش عبارت زیررا نمایش خواهد داد.

> 4. Zone Wiring Class-B Style-C

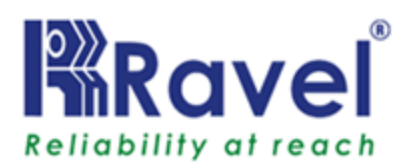

#### Supervisory Mode 4.2.5

از روی صفحه نمایش برنامه Supervisory modeرا بیاورید، زون هایی که در این حالت هستند میتوانند روی حالت resettable یا latching انتخاب شوند.برای تغییر دکمه "change" رافشار دهید. یک زون در حالت نظارت که برای حالت latching برنامه ریزی شده ،بعد از اینکه آلارم نظارت قطع شد ، نیاز به ریست دستی دارد تا دوباره احیا شود.یک زون در حالت نظارت که برای حالت resettable برنامه ریزی شده ،بعد از اینکه آلارم نظارت قطع شد ، به صورت اتوماتیک ریست می شود.

> 5.Supervisry Mode Resettable

#### : Walk Test 4.2.6

دراین حالت میتوان با استفاده از کلید "change"روی صفحه نمایش، آژیر ها را به صورت بی صدا یا با صدا تنظیم کرد.برای تست راه رفتن با صدا، پانل هر آتش را تشخیص میدهد سپس بعد از 4 ثانیه پانل یه صورت خود کار بی صدا خواهد شد.بعد از 2 ثانیه ،پانل ریست خواهد شد.این ریست فقط برای زونهای خاص انجام میشود.برای یک تست راه رفتن بی صدا،آژیر های پانل فعال نخواهند بود ولی بازر داخلی فعال است.

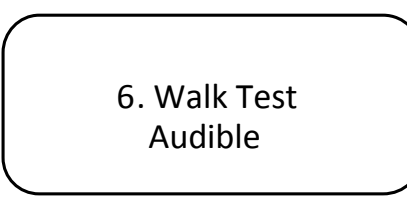

#### Auto Silence 4.2.7

سکوت خودکار ویژگی این برنامه است که آژیر ها به صورت خودکار بی صداخواهند شد اگر مدارآنها روی حالت بیصدا برنامه ریزی شود،پس از یک فاصله زمانی برنامه ریزی شده. درتنظیمات پیش فرض کارخانه auto silenceغیر فعال است.برای تغییر از حالت فعال به غیر فعال یا برعکس کلید "change" را فشار دهید.

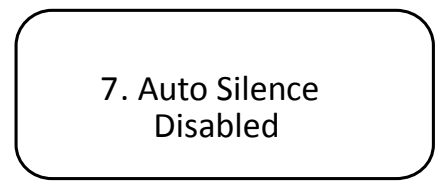

در حالتی که شرایط AutoSilence فعال است برای تغییر زمان،کلید "enter" را فشار دهید و از کلید چپ / راست برای افزایش / کاهش زمان استفاده کنید .

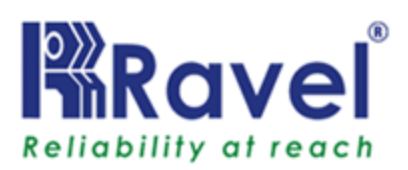

زمان سکوت خودکار می تواند از 001–999 ثانیه تنظیم شود. بعد از تنظیم زمان کلید "enter"را فشار دهید تا تنظیمات تایید شوند. تنظیم پیش فرض 120 ثانیه است. هنگامی که شما وارد این حالت می شوید ، صفحه نمایش به شکل زیر خواهدبود.

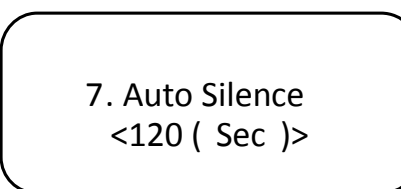

#### Silence Inhibit. 4.2.8

silent inhibit از بی صدا شدن آژیرها جلوگیری میکند از طریق کلید silenceو یا کلید reset برای مدت زمان متناظر با گزینه انتخاب شده ،بعد از این مراحل آژیرها فعال میشوند.تنظیمات پیش فرض کارخانه برای این منو غیر فعال است.کلید "change" را برای فعال یا غیر فعال کردن فشار دهید.

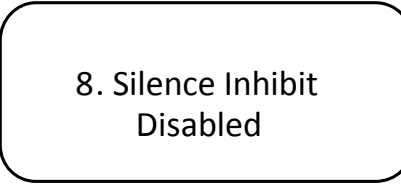

در حالتی که شرایط Silence Inhibit فعال است برای تغییر زمان،کلید "enter" را فشار دهید و از کلید چپ / راست برای افزایش / کاهش زمان استفاده کنید. زمان Silence Inhibit می تواند از 1-999 ثانیه تنظیم شود. بعد از تنظیم زمان کلید "enter"را فشار دهید تا تنظیمات تایید شوند. تنظیم پیش فرض 60 ثانیه است. هنگامی که شما وارد این حالت می شوید ، صفحه نمایش به شکل زیر خواهدبود:

> 8. Silence Inhibit <060 ( Sec )>

#### Ac Loss Delay 4.2.9

هنگامی که برق AC قطع شود،رله مربوط به مشکل کنترل پانل فعال خواهد شد . تنظیمات پیش فرض کارخانه برای این ویژگی فعال می باشد،فعالسازی رله روی ACLoss بعد از تنظیم زمان تاخیر انجام میشود.

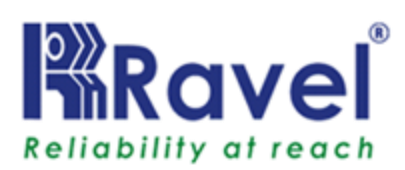

كليد "change"رابرای فعال يا غير فعال كردن اين حالت فشار دهيد. زمان AC Loss Delay می توانداز 001 تا min999 تنظيم شود. بعد از تنظيم زمان دكمه "enter" رافشار دهيد تا تنظيمات تاييد شوند. زمان پيش فرض 120 ثانيه است. هنگامی كه شما وارد اين حالت می شويد ، صفحه نمايش به شكل زير خواهدبود:

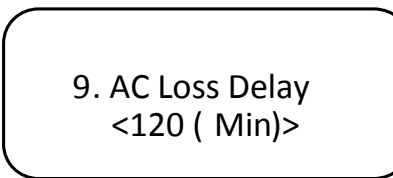

درحالتی که شرایط Ac Loss Delay فعال است. برای تغییر زمان دکمه اینتر را فشار دهیدو ر از کلید های چپ / راست برای افزایش / کاهش زمان استفاده نمائید .

#### Trouble Reminder 4.2.10

ویژگی یادآوری مشکل ،امکان شنیدن ابنکه هنوز هم یک خطا در پانل وجود دارد را بعد از بی صدا شدن پانل فراهم می کند . درتنظیمات پیش فرض کارخانه این ویژگی در حالت "فعال" قرار گرفته است. وقتی این ویژگی 'فعال' باشد، بازر کنترل پنل یک تن بوق را برای هر زمان تعیین شده در طول شرایط trouble، ایجاد خواهد کرد،بعد از آن سوئیچ که شرایط مشکل برطرف شود.کلید "change"رابرای فعال یا غیر فعال کردن این ویژگی فشار دهید.زمان مورد نیازدکمه حواهد از آت او وای تنظیم شود.بعد از تنظیم زمان میشود دیمان می از کران معال یا غیر فعال کردن تنظیم شود.بعد از تنظیم زمان مورد نیازدکمه enter را فشار دهیدتاتنظیمات ثبت شوند. زمان مورد نیازدکمه enter را فشار دهیدتاتنظیمات ثبت شوند. زمان پیش فرض 720 ثانیه است. هنگامی که شما وارد این حالت می شوید، صفحه نمایش به شکل زیر است.

> 10. TroubleRemin <720 ( Min)>

#### NAC1 Output4.2.11

خروجی NAC1 می تواند به صورت ثابت ،زمانی ،همگام پیکربندی شود .در حالت زمانی و همگام خروجی NAC1 به عنوان پالس در شکل زیر نشان داده شده است. در این حالت تمام آژیرها به طور همزمان به صدا در می آیند.

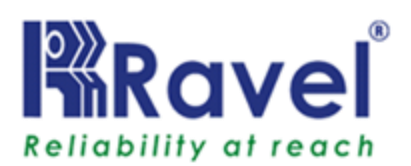

برای تغییر حالت به هر حالت دیگر نظیر ثابت،زمانی، همگام سازی کلید "change" را فشار دهید. وقتی آژیر هاخاموش هستند بایداین تغییرات را انجام داد.

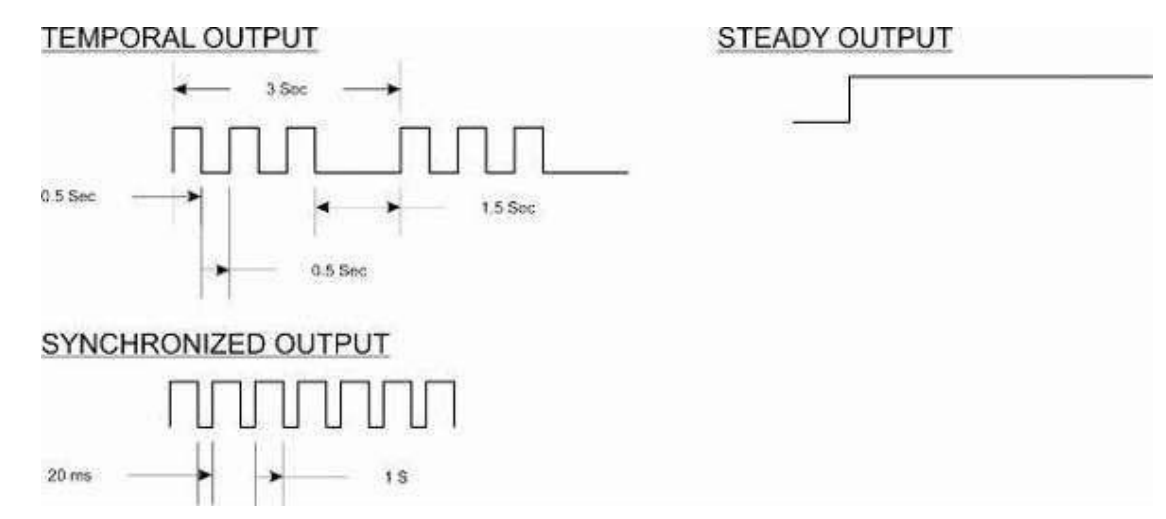

#### Nac2 Output 4.2.12

خروجی NAC2 می تواند به صورت ثابت ،زمانی ،همگام پیکربندی شود .در حالت زمانی و همگام خروجی NAC1 به عنوان پالس در شکل نشان داده شده است. در این حالت تمام آژیرها به طور همزمان به صدا در می آیند.

برای تغییر حالت به هر حالت دیگر نظیر ثابت،زمانی، همگام سازی کلید "change" را فشار دهید. وقتی آژیر هاخاموش هستند بایداین تغییرات را انجام داد.

#### 24V Output 4.2.13

خروجی V24 می توان به صورت Resettable یا Steady پیکربندی شود. اگر از دتکتورهای چهار سیمه در پنل استفاده می شود، خروجی 24VDC باید درحالت Resettable پیکربندی شود. در حالی که در حالتResettable پانل این خروجی را برای 3 ثانیه قطع نگه می دارد . تنظیمات پیش فرض خروجی روی حالت Resettable ست شده است. صفحه نمایش عبارت زیر را نشان می دهد.

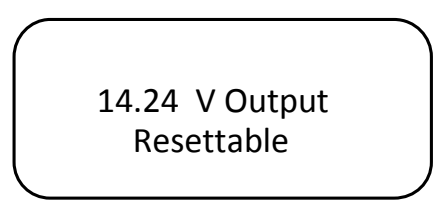

برای تغییر یک حالت به حالت دیگر نظیر STEADYیا RESETABLE دکمه" Change "را فشار دهید.

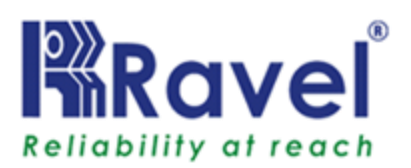

#### Change User Password 4.2.14

برای تغییر رمزعبور کاربری با فشار دادن کلید "Enter" وارد حالت تغییر رمز عبور کاربرشوید و رمز را تغییر دهید . صفحه نمایش به شکل زیر خواهد بود . رمز عبور پیش فرض "1234" است. رمز عبور باید چهار رقمی باشد.

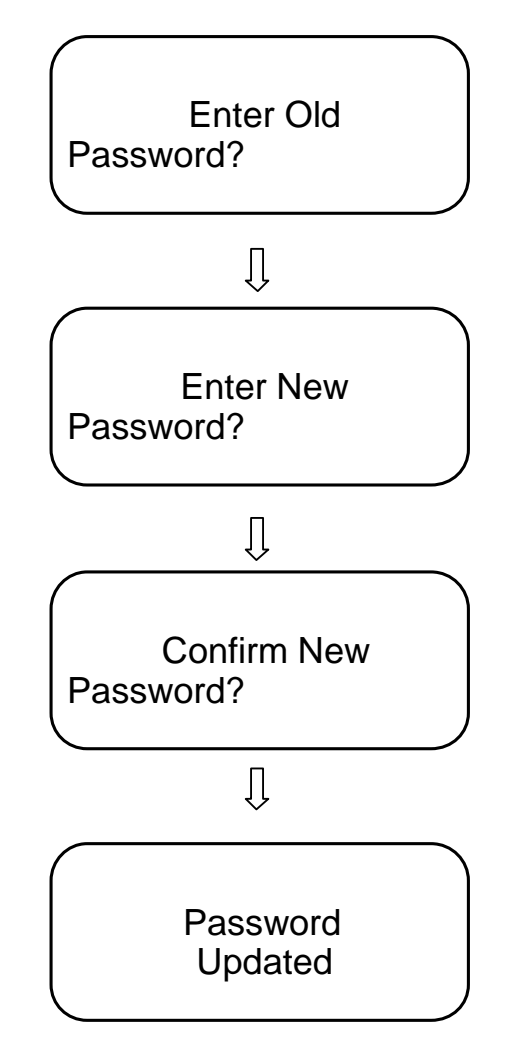

#### Change Admin Password 4.2.15

برای تغییر رمزعبور Admin با فشار دادن کلید "Enter" وارد حالت تغییر رمز عبور Adminشوید و رمز را تغییر دهید . صفحه نمایش به شکل زیر خواهد بود . رمز عبور پیش فرض "54321" است. رمز باید پنج رقمی باشد.

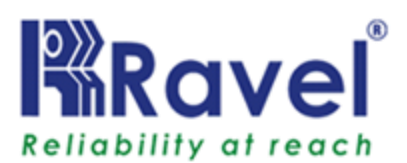

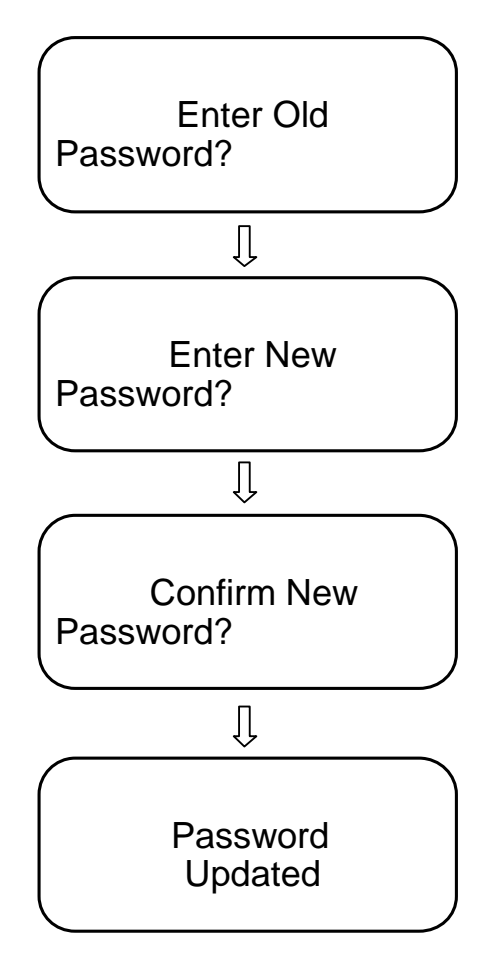

پسورد Admin فقط از منوی مدیریت قابل تغییر است و تنها شخص مدیر این اجازه را دارد .

#### About 4.2.16

اطلاعات مربوط به پانل با فشار دادن کلید Enter از منوLCD به عنوان زیر نشان داده خواهد شد.

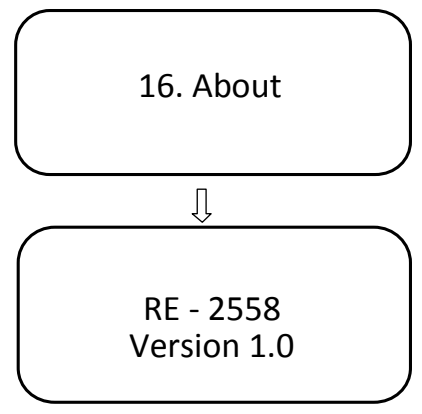

توجه: نسخه نشان داده شده ، نسخه نرم افزاری است.

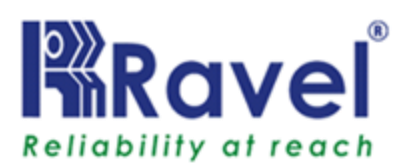

# فصل 5: دستور کار

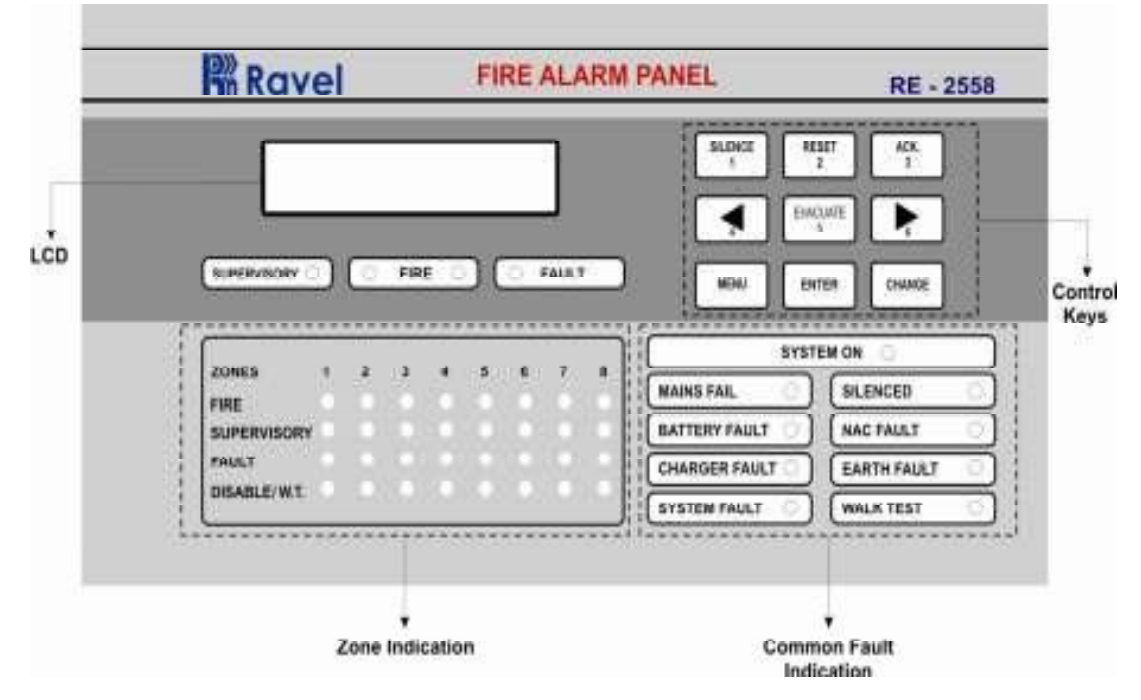

شكل –<u>23</u>

5.1 كارايى كليدها:

این کلیدها که پوشیده نیستند ، برای عملیات عمومی پنل های اعلام حریق استفاده می شوند.کلید های پوشیده نشده شامل RESET ،SILENCE ، ACK,EVCUATE است .

کلید SILENCE : هنگامی که کلید SILENCE فشارداده شود، پس از ورود کاربر یا رمز admin موارد زیر رخ خواهند داد: • آژیرها از طریق کلید SILENCE خاموش خواهند شد. • LEDمربوط به SILENCEروشن خواهد شد. به محض وقوع یک رویداد آتش سوزی ، سیگنال SILENCE لغو خواهد شد و کنترل پنل به رویداد جدید پاسخ خواهد داد. کلید RESET : هنگامی که کلید RESET فشار داده شود پس از ورود کاربر یا رمز admin، کنترل پانل این گونه عمل خواهد کرد:

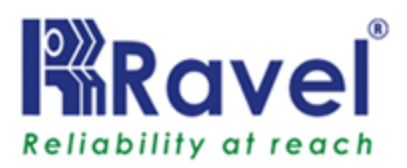

یاک کردن وضعیت LED ها

- بازگرداندن صفحه نمایش LCD به شرایط نرمال
  - خاموش كردن آژيرها.
  - RESET زونهای آتش به وسیله قطع موقت برق
- بازگرداندن تمام رله های سیستم به حالت عادی
- برداشتن موقت باتری ازخروجی POWER قابل ریست CN7

کلید RESET تنها پس از خاموش شدن زنگ در شرایط آلارم قابل دسترسی است. درهر شرایطی از قبیل آلارم، نظارت و یا مشکل که باعث ریست سیستم می شود ،سیستم به حالت قبل برمی گردد، سیستم به حالت نرمال فعال میشود.

کلید ACK : این کلید برای تایید تن بازر در طول دوره شرایط خطا وآتش استفاده میشود. این کلید با کاربر یا کلمه عبور کاربر admin اداره می شود. کلید EVACUATE این کلید برای فعال کردن وبه صدا در آوردن آژیرهای خارجی استفاده می شود بدون وجودآتش واقعی، که این کلید توسط کاربر یا admin اداره می شود.با استفاده از کلید SILENCE میتوان صدای آژیر خارجی را قطع کرد. کلید ENTER این کلید برای تایید نوشته ها و ویرایش برنامه های MENU استفاده می شود. کلید IENTEX این کلید برای ورود به منوی برنامه ها و بازگشت به منوی قبلی استفاده می شود.

**کلید هایCURSOR:** کلید های مکان نما برای (راست / چپ فلش) استفاده می شوند که با حرکت نقطه مکان نما در هر کجا که مورد نیاز است صورت می پذیرد. **کلید های CHANGE:** این کلید برای تغییر وضعیت از حالتی به حالت دیگر مورد استفاده قرار می گیرد .

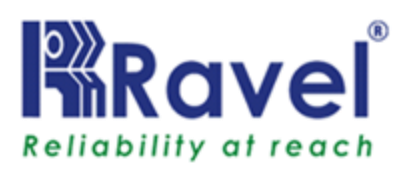

5.2 نشانگر ها:

Fault [ x/y ] Type of Fault

X-n th no.of fault ; y-Total no.of fault شکل – 22

SYSTEM ON: این LED وفتی که برق پنل توسط باتری اولیه و استندبای تامین میشود روشن نحواهد شد .اینLED تنها LEDاست که در شرایط نرمال روشن است .صفحه نمایش LCD در زیر نشان داده شده است :

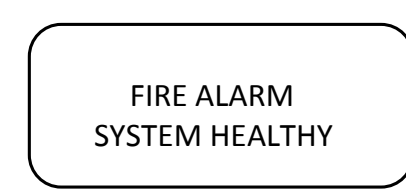

MAINS FAULT: هر زمان که منبع اصلی (110-220v AC) دچار مشکل شود،این LED روشن خواهد شدوهمچنین در LCD با زنگ بیزر همراه خواهد بود .صفحه نمایش LCDدر شکل 22 نشان داده شده است، درصفحه نمایش خطای "MAINS" FAIL" نمایش داده می شود.

BATTERY FAULT: هر گاه باتری پشتیبان از کار افتاده باشد، ال ای دی BATTERY FAILT روشن خواهد شد و همچنین در LCD با زنگ بیزر همراه خواهد بود. به طور مشابه این LED زمانی که ولتاژ باتری به سمت پایین v21.6 می رود روشن خواهد شد. صفحه نمایش LCD در شکل 22 نشان داده شده است، "BATTERY FAIL/BATTERY LOW" به ترتیب نمایش داده خواهد شد.

CHARGER FAULT دهر گاه شارژر باتری دچار مشکل شود،ال ای دی CHARGER دوشن خواهد شد و همچنین در LCD با زنگ بازر همراه خواهد بود. FAULT دوشن خواهد شد و همچنین در LCD با زنگ بازر همراه خواهد بود. EARTH FAULT هر زمان که IDCها و NACها با زمین یا بدنه کابینت تماس داشته باشند،ال ای دی خطای متناظر،ال ای دی EARTH FAULT وال ای دی خطای مشترک روشن خواهد شد و همچنین در LCD با زنگ بازر همراه خواهد بود. EARTH FAULTمی تواند از طریق مقاومت 0 اهم ایجاد شود. System FAULT در است. است.

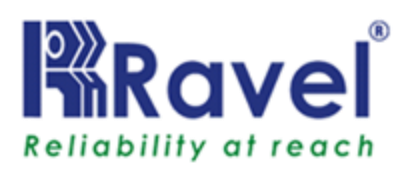

SILENCED:ایـن ال ای دی فقط زمانـی که کلید SILENCE در شرایط آتش سوزی فشرده شود روشن خواهد شد. NAC FAULT: هرگاه هر گونـه خطایـی در آژیـر ها ایـجاد شود مانـند بـاز شدن حلقـه NAC /اتصال کوتـاه / EARTH FAULT ،تـوسط ال ای دی FAULT NAC مشترک شناسایـی خواهد شد. صفحه نـمایش LCDدر شکل 22 نـشان داده شده است، درصفحه خطا "NAC#FAULT" نـمایـش داده خواهد شد.

WALK TEST : هر گاه زون هادر حالت تست راه رفتن باشند ال ای دی مربوط به غیرفعال بودن زون و walk testروشن خواهد شد.

**FIRE:** ایـن دو ال دی FIREزمـانـی کـه یـک یـا چـند زون در شرایـط آتـش سوزی هستـند روشن *خ*ـواهد شد.

SUPERVISORY: ال ای دی SUPERVISORY زمانی که یک یا چند زون در حالت نظارت هستند روشن نحواهد شد.

**FAULT:**این ال ای دی زمانی که یک یا چند زون در شرایط خطا باشند روشن خواهدشد.

FIRE ZONE: این ال ای دی زمانی که زونها در شرایط آتش سوزی هستند روشن خواهند شد.اولین زونی که دچار آتش سوزی شده باشد به طور مداوم چشمک میزندو ال ای دی زونهای دیگر به صورت پیوسته روشن خواهد بود.زونی که دچار آتش سوزی شده در صفحه نمایش نشان داده میشود ،اولین زون دچارآتش سوزی و مجموع تعداد زونها به صورت جداگانه در صفحه نمایش نشان داده میشود.

ZOON SUPERZISORY: زمانی که این ال ای دی روشن میشودنشان میدهد که زون انتخاب شده درحالت نظارت است .در طول شرایط خطای SUPERVISORYال ای دی شروع به چشمک زدن میکند.

ZOON FAULT:این ال ای دی زمانی که یک مدار باز یا اتصال کوتاه یا خطای زمین در زون خاصی وجود داشته باشد روشن خواهد شد.

**:ZOON DISABLE /W.T** اگر یک زون غیر فعال باشد این ال ای دی به صورت پیوسته روشن خواهد بود و اگر زونی درحالت تست راه رفتن باشد به صورت چشمک زن خواهد بود.

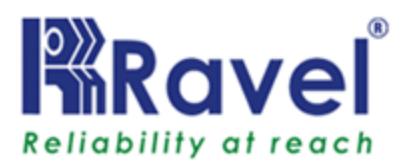

5.3 عمليات

5.3.1. حالت مانيتورينگ نرمال:

حالت نرمال حالت استاندارد عملیات است. در این حالت، پانل به طور مداوم بر وضعیت سیستم نظارت دارد . زمانی که آتش سوزی ، شرایط نظارت ویا مشکلی وجود نداشته باشد، تمام LED ها به جز ال ای دی SYSTEM ON خاموش می باشند. آژیرهاخاموش خواهند بود ،تمام رله ها در حالت طبیعی خود قرار دارند و پردازنده زنگ اخبار خاموش خواهد بود.هنگامی که سیستم در شرایط نرمال است صفحه نمایش ال سی دی به شکل زیر خواهد بود.

FIRE ALARM

SYSTEM HEALTHY

5.3.2. وضعيت آلارم آتش:

وقتی کنترل پنل از طریق دتکتور / شستی آتش را تشخیص داد ، پانل باعث خواهد شد:

- FIRE LED قرمز متناظر با زون مربوطه چشمک بزند.
  - LED های FIRE مشترک دوقـلو روشن خواهدشد .
    - آژیر ها روشن خواهند شد.
    - · بازر پانل با تن پیوسته روشن خواهد شد.
      - رله آتش فعال خواهد شد.

صفحه نمایش ال سی دی به شکل زیر خواهد بود .

Fire [XX/YY] Zone X

در صورت بروز آتش سوزی در چند زون، ال ای دی FIREزون اصلی به حالت چشمک زن در می آید و ال ای دی FIREزونهای دیگر به صورت پیوسته روشن خواهد بود.صفحه نمایش ال سی دی به شکل زیر خواهد بود .

> Fire [XX/YY] 1st:aa Zone XRt: bb

X-index no.of fire event ; Y-Total no.offire events ; **aa**-Origin Fire zone number ; **bb**-Recent Firezone number;Zone X – Denotes the zone number which is recent fire zone.

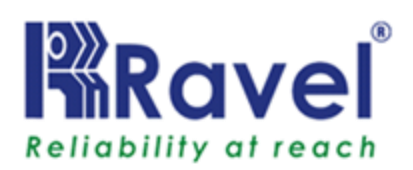

Restoral:قطع کردن صدای بیزر توسط کاربر مجاز یا ادمین انجام میشود.پس از قطع کردن صدای بیرز، پنل کارهای زیر را انجام می دهد.

- خاموش کردن ال ای دی های دو قـلو FIRE
  - خاموش کردن ال ای دی FIRE زون.
    - خامـوش كـردن رلـه آتـش.

صفحه نمایش ال سی دی به شکل زیرخواهد بود.

# FIRE ALARM SYSTEM HEALTHY

#### 5.3.3. نظارت:

هنگامی که کنترل پنل سیگنال نظارت را از طریق هر دستگاه NORMALLY تشخیص دهد پانل باعث نحواهد شد:

- ال ای دی SUPERVISORY زون مربوطه چشمک زن شود.
  - ال ای دی SUPERVISORY مـشترک روشن شود.
- بیزر پنل باتن متناوب روشن شود. (0.25 ثانیه روشن، 0.25 ثانیه خاموش)
  - رله نظارت فعال خواهد شد.

صفحه نمایش ال سی دی به شکل زیر خواهد بود:

Suprvisory [XX/YY] Zone X

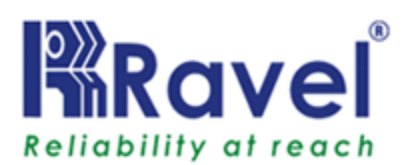

در صورتی که چند زون در حالت نظارت باشند،ال ای دی SUPERVISORYزون اصلی و زون های دیگر روشن خواهد شد ودر صفحه نمایش LCD مشاهده خواهدشد.

صفحه نمایش ال سی دی به شکل زیر خواهد بود .

Suprvisory

1st: aa Zone X Rt: bb

X-index no.of supervisory event ; Y-Total no.of supervisory events ;

aa-Origin Supervisory zone number;

**bb-**Recent Supervisory zone number;

Zone **X** –Denotes the zone number which is recent fire zone.

Restoral:زمانی که شرایط نظارت از بین رفت و کلید ریست فشرده شود پس از ورود به محیط مدیریت کاربر یا رمز عبور اگززونهابرای رله نگهدارنده برنامه ریزی شده باشند پنل عملیات زیر را انجام خواهد داد:

- ال ای دی هایSUPERVISORY خاموش می شوند.
- ال ای دی SUPERVISORYمربوط به زون خماموش می شود.
  - رلـه نـظارت غير فـعال مـی شود.

صفحه نمایش ال سی دی به شکل زیر خواهد بود.

FIRE ALARM

SYSTEM HEALTHY

نکته:

اگر حالت SUPERVISORYبه عنوان resettable انتخاب شده باشد ، ریست زون مورد نیاز نمی باشد. زون به طور اتوماتیک پس از پاکسازی شرایط نظارت ریست می شود.

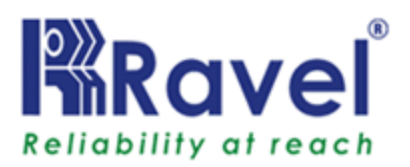

### 5.3.4. خطا: ممکن است هر زون دچار خطاهای زون/غیر فعال شدن /خطای زمین ، خطای NACو Powerشود.هنگامی که شرایط یک یاچند خطا وجوددارد،کنترل پنل اعلام حریق اعمال زیر را انجام میدهد:

- LEDخطای مشترک را روشن می کند.
- LED خطای زون /خطای NAC/خطای POWER را روشن می کند.
  - بازر پانل باتن متناوب رافعال می کند.
    - رله خطا را فعال می کند.

صفحه نمایش ال سی دی به شکل زیر خواهد بود.

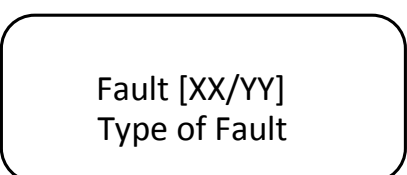

XX- nth no.of events ; YY- Total no.of events.

Restoral: هنگامی که شرایط خطا نداریم، پانل به شرح زیر به صورت خودکار موارد زیر را انجام میدهد:

- LED ها ی خطا را خاموش می کند.
- LED/ NAC زون /خطای LED / NAC را غیر فعال می کند .
  - بازر را خاموش می کند .
  - رله خطا را غیر فعال می کند .

صفحه نمایش ال سی دی به شکل زیر خواهد بود:

FIRE ALARM

SYSTEM HEALTHY

**توجه**:ایراد رخ داده برعملکرد عادی پانل تاثیر نمی گذارد. 5.3.5 غیر فعال کردن / W.T غیر فعال کردن هر زون می تواند از طریق قسمت برنامه ریزی4.2.1صفحه 35 در حالت زون غیر فعال یا فعال قرار گیرد . وضعیت ماموش LEDنشان میدهد زون خیر فعال است ووضعیت خاموش LEDنشان میدهد فعال است و حالت چشمک زن نشان میدهدزون در حالت تست راه است.در LCD رویدادها موقوف میشوند رویدادهای موقوف شده در منوی صفحه نمایش

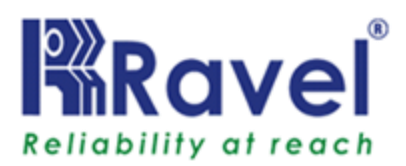

Fault [XX/YY] Zone X Disabled

XX-nth no.of events ; YY- Total no.of events ; X-Zone No. Disabled

تست راه رفتن : غیر فعال کردن/ LEDچشمک زنWT زون مربوطه را شناسایی میکند، که تحت WT است. اگر این LED به طور مداوم روشن باشدنشان میدهد آن منطقه خاص غیر فعال است.تست راه رفتن به کاربر کمک میکند هر دستگاه در زون خاص بوسیله یک نفر تست شود.در طول حالت تست راه ، اگر هرگونه آتشی شناسایی شود،پنل خاموش خواهد شد و بعد از 4 ثانیه و 2 ثانیه به ترتیب به طور اتوماتیک ریست خواهد شد.در صورت وجود هر گونه آتش در زون دیگر در طول این مدت ، آن را به عنوان آتش واقعی در نظر گرفته و از حالت WTبیرون می اید.

> WT:Fire [XX/YY] Zone X

وقـتی بـیشتر از یـک زون در حـالـت WALK TESTبـاشند،صفـحه نـمایـش بـه شکل زیـر خواهد بـود:

> WT:Fire [XX/YY] 1st: aa Zone X Rt:bb

> > <u>نکته</u>:

- a) اگر هیچ تست دیگری وجود ندارد لطفا اطمینان حاصل شود که زون به حالت نرمال برگشته است.
- b) در طول این حالت، رلـه Fire در حالـی کـه در شرایط آتـش سوزی بـاشیم فـعال نـخواهد شد.
- c) اگر زون به مدت 10 دقیقه در حالت تست راه نگه داشته شود با خروج ازحالت تست ،پنل به صورت اتوماتیک از حالت تست راه بیرون می اید.

d) اگردر زون دیگری آتش سوزی شود، حالت Walktest به طور خودکار حذف میشود.

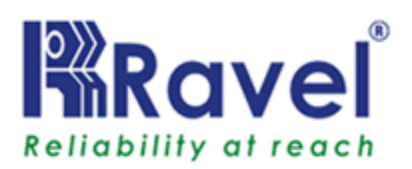

Restoral:زمانی که دریک زون مدWT غیرفعال شد وبه حالت نرمال برگشت Led مربوط به همان زون خاموش میشود.

5.3.6 تأیید آلارم: قابلیت تایید آلارم فقط متعلق به زونهایی است که در آن تنهااز دتکتور دود استفاده شده است. اگر حالت تایید آلارم IDC انتخاب شود ، دتکتور دود فعال خواهد شد. پنل با قطع کردن برق به مدت 3.5 ثانیه باعث ریست شدن دتکتور می شود. برق به دتکتورهای دود مجددا وصل میشود و زمان ریست 12 ثانیه طول خواهد کشید تا دوباره ثبات در تمام دتکتورهای دود برقرار شود. اگر هیچ آلارم دتکتور دیگری، وجود نداشته باشد،هیچ نشانه آلارمی در پنل در طول تاخیر – تجدید – دوره راه اندازی مجدد وجود نخواهد داشت . در طول دوره انطباق که 60 ثانیه می باشد ، آلارم بعدی در همان دتکتور باعث خواهد شد پنل برای فعال کردن خروجی فورا علایم هشدار در انشان دهد.در صورت هر گونه آلارم در زون های دیگر ،پنل بلافاصله خروجی های مناسب را فعال می کند.

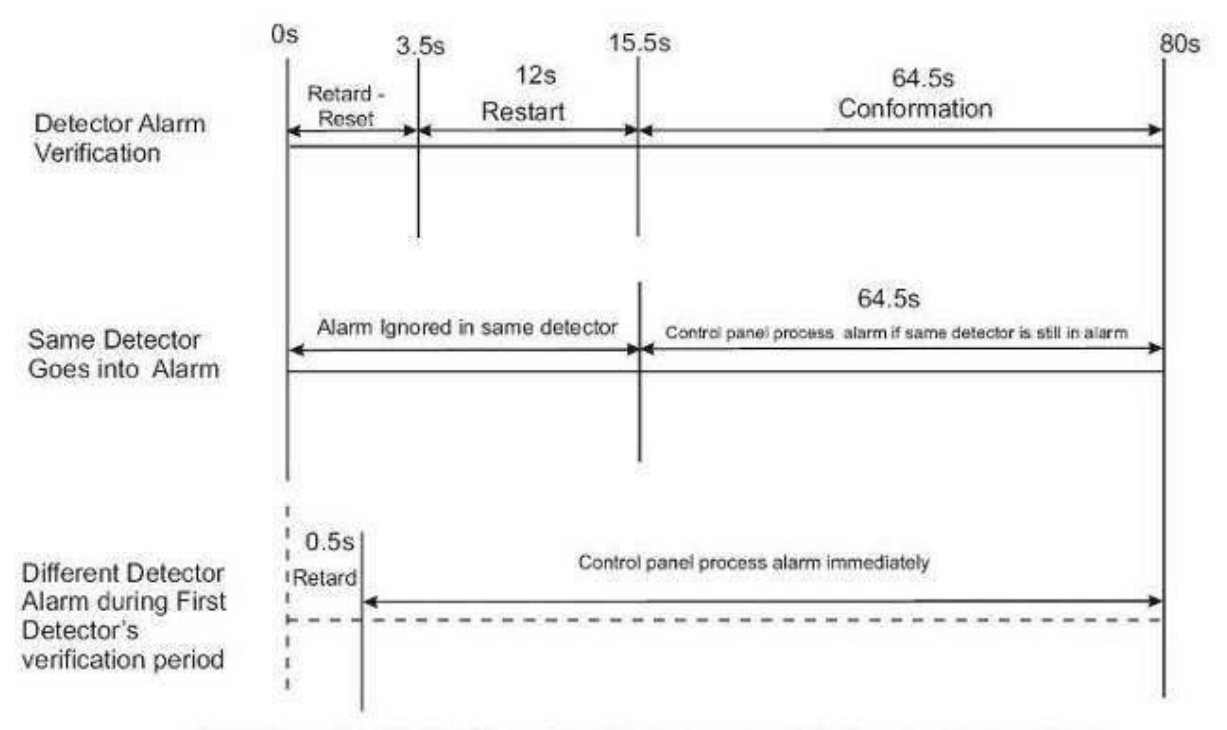

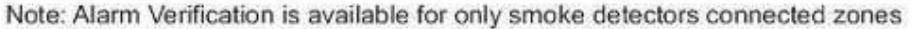

شكل –<u>24</u>

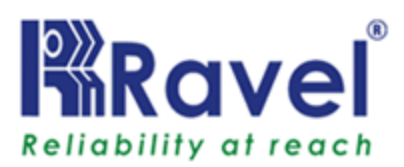

فصل 6: خدمات:

6.1 نصب و راه اندازی / تعویض PCB:

پیج های PCBرا باز کنید، تعویض و برداشتن PCBو موقعیت PCB جدید در محل نصب درزیر نشان داده شده است :

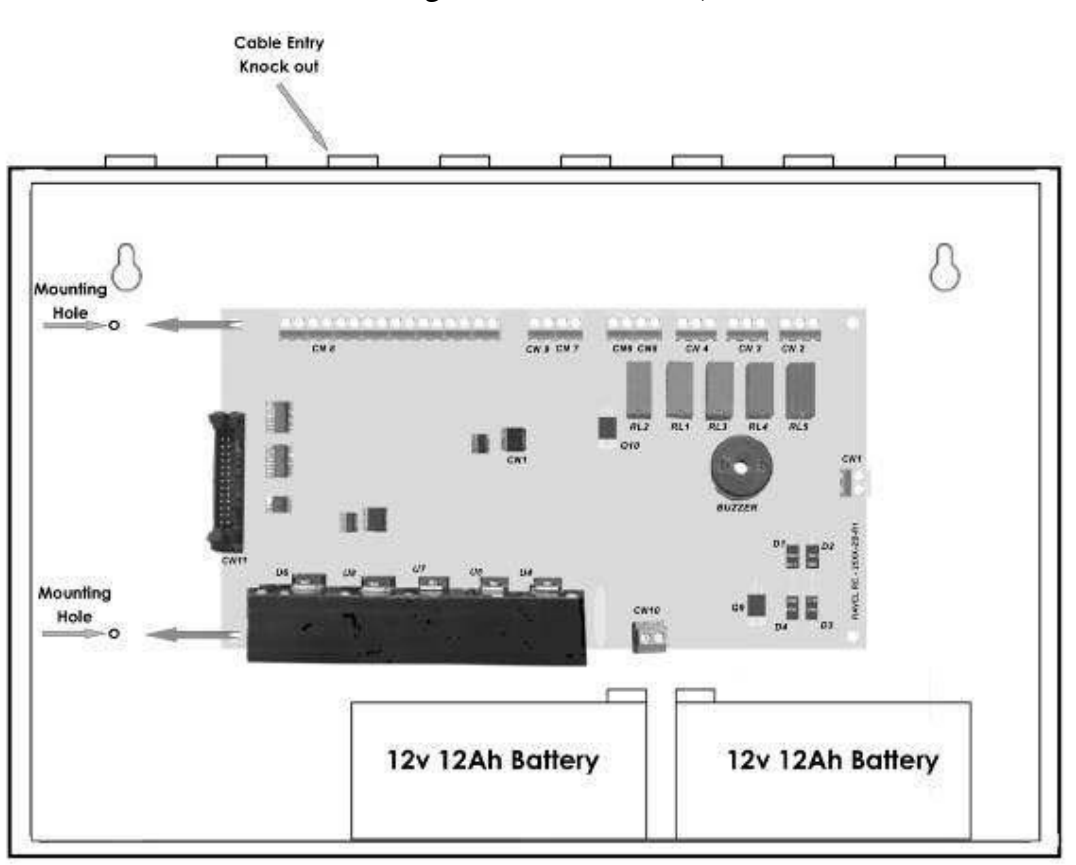

موقعیت نصب برد مدار اصلی (RE - 25XX - ZB - R1) :

شكل –<u>25</u>

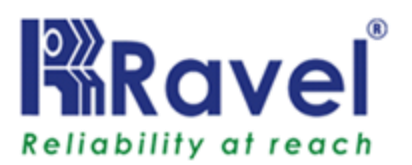

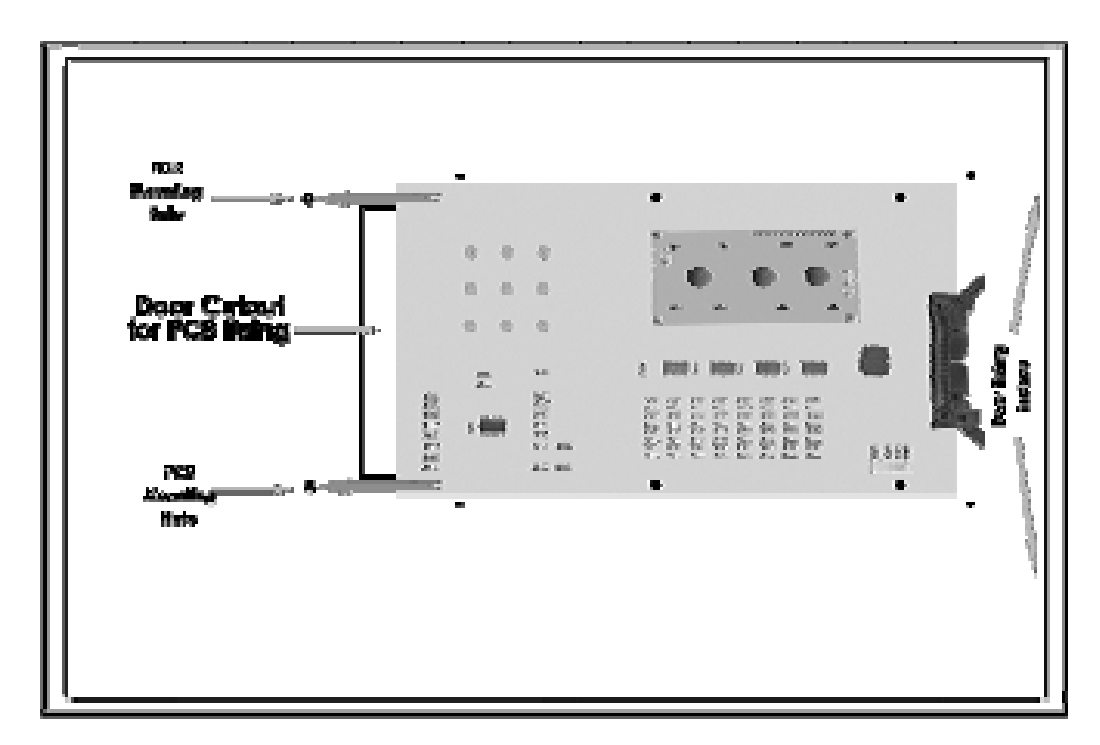

موقعیت نصب برد نمایش (RE-2558-54-DISP-R1)

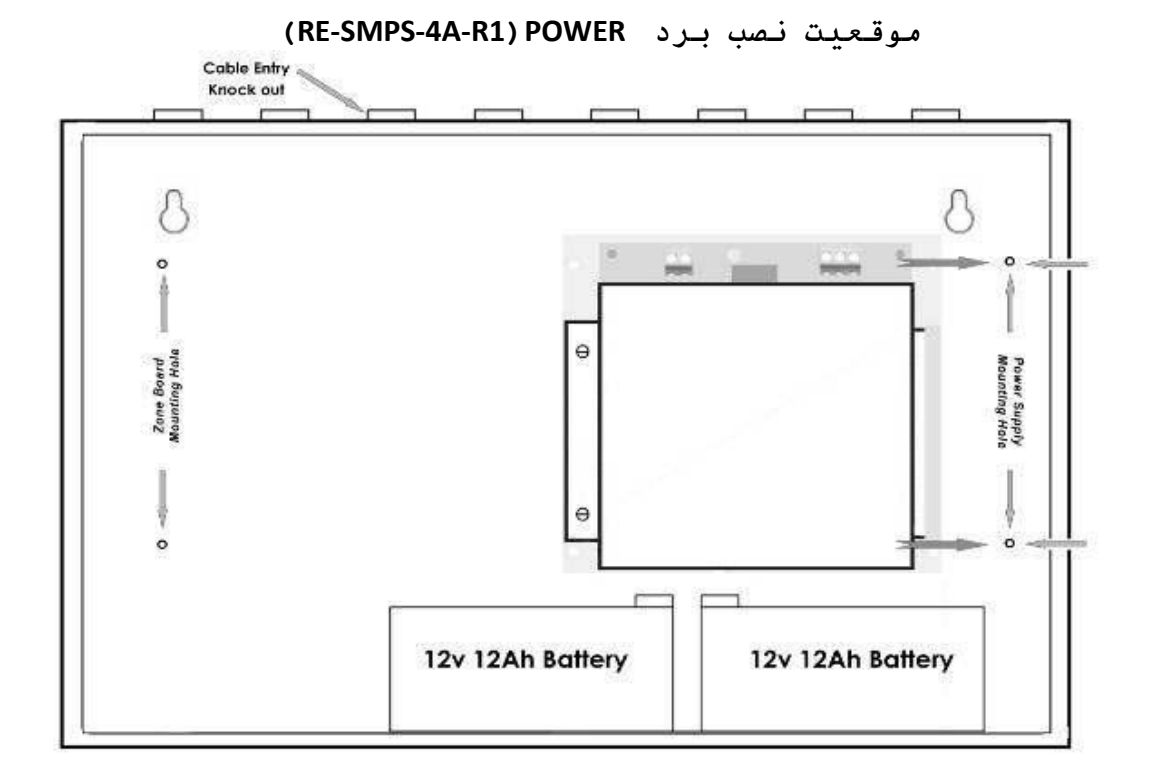

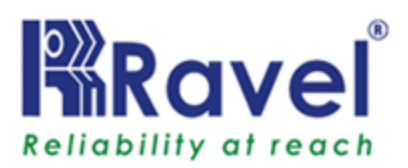

6.2 تست لامپ: در شرایط عادی تست لامپ با فشردن دکمه ENTER انجام میشود دراین حالت همه LEDها چک میشوند، در شرایط مطلوب کلیه LED ها روشن میشوند.

6.3 تست راه رفتن:

کنترل پنل مدل RE-2558 میتواند این تست را بدون راه اندازی رله های خروجی انجام دهد.برای تست از هر 8 زون می توان استفاده کرد . تست راه رفتن ممکن است باصدا یا بی صدا انجام شود. برای تست راه رفتن با صدا،فعال شدن یک دستگاه در یک زون باعث خواهد شدآژیرها برای 5 ثانیه روشن شوند.هر یک از دتکتورهای دود که فعال میشوند به صورت خوکار ریست خواهند شد.خطاهاو عیوب زونها باعث خواهد شدکه آژیر به طور پیوسته فعال باشد.قبل از ورود به حالت تست راه ،خطاهاو عیوب زون را چک کنیدو آنها را برطرف کنید. ممکن است که سیستم هیچ آلارم فعالی نداشته باشد. بعد از ورود به حالت تست راه قرار دهید این حالت تنها درصورتی فعال میشود ودر صورتی که ما از این حالت تاه در مورتی نعال میشود ودر صورتی که ما از این حالت بیرون به حالت قبلی نعال میشود ودر مورتی که ما از این حالت بیرون برویم به حالت قبلی زا تشخیص دهند خروجی رله آتش با ملاحظ تست داگر هر آتشی را تشخیص دهند خروجی رله آتش با ملاحظه آتش واقعی فعال خواهد

این ویژگی کمک میکند که تست دستگاه ها توسط یک نفر انجام شود. در این حالت اگر پنل هر آتشی را تشخیص دهد بعد از 4ثانیه پنل به صورت اتوماتیک خاموش خواهد شد.بعد از2 ثانیه ، پنل ریست خواهد شد.این ریست فقط برای آن زون خاص انجام میشود. یکبار در حالت تست راه ،کنترل پنل بلافاصله :

 اگریک تست راه با صدا انجام شود برای اعلام در یک زون آژیررا برای 4 ثانیه روشن میکند.برای یک تست بی صدا ،همه خروجی های آژیر خاموش باقی می ماند.

- رله آتش را غیر فعال میکند.
- شرايط همه آلارم هارا نمايش ميدهد.

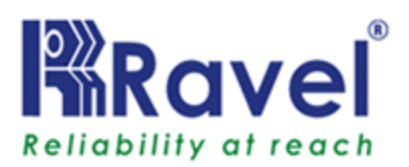

# 6.4 سيستم برق

| سیستم Power<br>قدرت           | Current | Max. Al<br>Capacity | Derating<br>Factor | Max.<br>standby<br>current | Max.<br>Alarm<br>current | Max.<br>standby<br>time | Max.<br>alarm<br>duration |
|-------------------------------|---------|---------------------|--------------------|----------------------------|--------------------------|-------------------------|---------------------------|
| Priomary<br>(power<br>supply) | 2.5A    | N/A                 | N/A                | 0.04A                      | 0.4A                     | N/A                     | N/A                       |
| Secondary<br>(back up)        | 2.3A    | 12Ah                | 10%                | 0.4A                       | 2.3A                     | 24 Hrs.                 | 5 Min.                    |

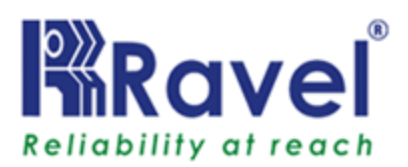

# 6.5 عيب يابى

| Condition                                                         | Root Cause                                                                                    | Remedy                                                                            |
|-------------------------------------------------------------------|-----------------------------------------------------------------------------------------------|-----------------------------------------------------------------------------------|
| There is no<br>indication on<br>the panel                         | No power to the<br>Panel                                                                      | Check Primary (AC)<br>power and Standby<br>power.                                 |
| During Mains fail<br>condition Battery<br>fault LED is<br>glowing | May be battery<br>low (<21.6V) or the<br>battery reaches<br>the de-rated<br>(<19.5V) Voltage. | Check the Battery<br>voltage and charge the<br>battery or replace the<br>battery. |
| The Battery<br>fault and<br>charger fail<br>shown in LCD.         | The Battery<br>connected in<br>reverse.                                                       | Connect the battery properly.                                                     |

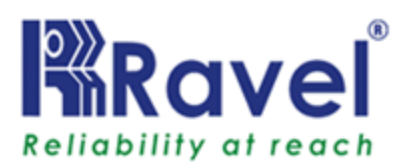

## فصل 7: محاسبه باترى

از جدول 7.4 برای محاسبه کل بار مصرفی وضعیت آماده به کار و آلارم در آمپر ساعت (AH) استفاده کنید . بار مصرفی کل ،سایز باتری (در AH ) مورد نیاز برای پشتیبانی کنترل پنل هنگام قطع منبع تغذیه AC را تعیین می کند. توضیح جدول 7.4 به صورت کامل به شرح زیر است:

وارد حالت آماده به كارNFPA وزمان آلارم شوید. (به الزامات حالت NFPA درزیر مراجعه كنید).
 NFPA درزیر مراجعه كنید).
 ابتدا آمپرساعت وضعیت آماده به كار و آلارم رامحاسبه كرده،وسپس مجموع آن را حساب كنید.
 برای محاسبه اندازه باتری مناسب (در AH)مجموع به دست آمده را در 1.2
 در1.2 بار لازم ضرب كنید.
 الزامات آمپر ساعت را روی لیبل محفوظ واقع درداخل كابینت روی درب آن بنویسید.

## جدول 4-7: نیازهای کلی باتری پشتیبان در 24VDC

شرایط نرمال: **S** = **X** (آمپر) × \_\_\_\_ ساعت. (زمان پشتیبانی مورد نیاز) وضعیت آلارم: **F** = **Y** (آمپر) × \_\_\_\_ ساعت. (زمان پشتیبانی مورد نیاز) باتری مورد نیاز: (بار لازم) AH = (X + Y) × 1.2 باتری مورد نیاز: (بار لازم) در این پشتیبانی مورد نیاز) قلارم (Alarm Current)) ، آماده به کار(Standby)، وضعیت آلارم (Alarm Current (**S**) = Quiescent Current + (Standby current (**S**) = Quiescent Current + (Standby current X No. of zone) Fire current (**F**) = (Alarm Current x no. of zones) +

(NAC Current x No. of NAC's).

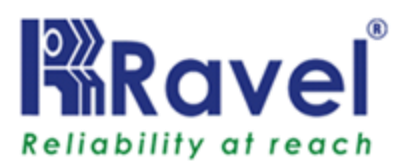

## فصل 8: الزامات سيم كشى

برای اطمینان از عملکرد مناسب، اتصال لوازم جانبی ودستگاه های خارجی به مدارهای اصلی RE-2558 باید با دقت انجام شود. این مهم است که از نوع صحیحی از: سیم، اندازه سیم،طول اجرای سیم در هر مدار RE-2558 هاستفاده شود. جدول زیر اشاره ای به شرایط مورد نیاز سیم بندی و محدودیت ها برای هر RE-2558 را دارد.

# جدول 8-1: الزامات سيم بندى

| CIRCUIT TYPE                           | CIRCUIT<br>FUNCTION                                     | WIRE TYPE AND<br>LIMITATIONS                                                              | RECOMMENDED<br>MAX. DISTANCE<br>Feet (meters)                           | WIRE GUAGE                                                                                                    |
|----------------------------------------|---------------------------------------------------------|-------------------------------------------------------------------------------------------|-------------------------------------------------------------------------|----------------------------------------------------------------------------------------------------|
| Initiating Device<br>Circuit           | Connects to<br>Initiating<br>Devices                    | Untwisted,<br>unshielded wire<br>(Do not exceed<br>100 ohms)                              | 10,000 (3,000 m)<br>8,000 (2,400 m)<br>4,875 (1,480 m)<br>3,225 (975 m) | 12 AWG (3.25 mm2)<br>Belden 9583 WPW999<br>14 AWG (2.00 mm2)<br>Belden 9581 WPW995<br>16 AWG (1.30 mm2)<br>Belden 9575 WPW991<br>18 AWG (0.75 mm2)<br>Belden 9574 WPW975 |
| 24 VDC<br>resettable,<br>nonresettable | Connects to<br>annunciators<br>and other<br>accessories | No more than 1.2<br>volt drop<br>allowed from<br>supply source to<br>end of any<br>branch | Distance limitation set<br>by 1.2 volt maximum<br>line drop             | 12 AWG (3.25 mm2) -<br>18 AWG<br>(0.75 mm2)                                                                                                    |

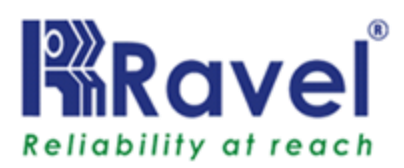

فصل 9: دستگاه های سازگار (ID:CD 01)

دستگاه های سازگار که میتوانند به این پانل متصل شوند در زیر آورده شده است: وسایل ورودی سازگار: 1. سری A 65 آپولو – مدل: 220–5500 – 16 عدد / زون . 2. سیستم سنسورسری 100 – مدل: 1512– 16عدد/ زون. BEAM1224 (S) - 1 عدد/ زون. آژیر های سازگار:

- 1. System Sensor Mini Horn Model: MHR / MHW 30 Nos / Circuit.
- 2. System Sensor Strobes- Model: MHR / MHW 9 Nos(@15cd setting) /Circuit.

تجهيزات انتهای خط:

RS24vO/P - مانیتور برای RS24vO/P. 2. مقاومت RE3K9 برای IDC وRS sen و NACS.

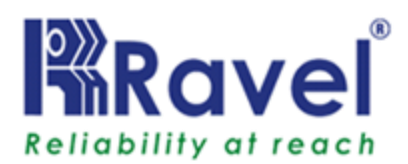

فصل 10: علائم اختصارى